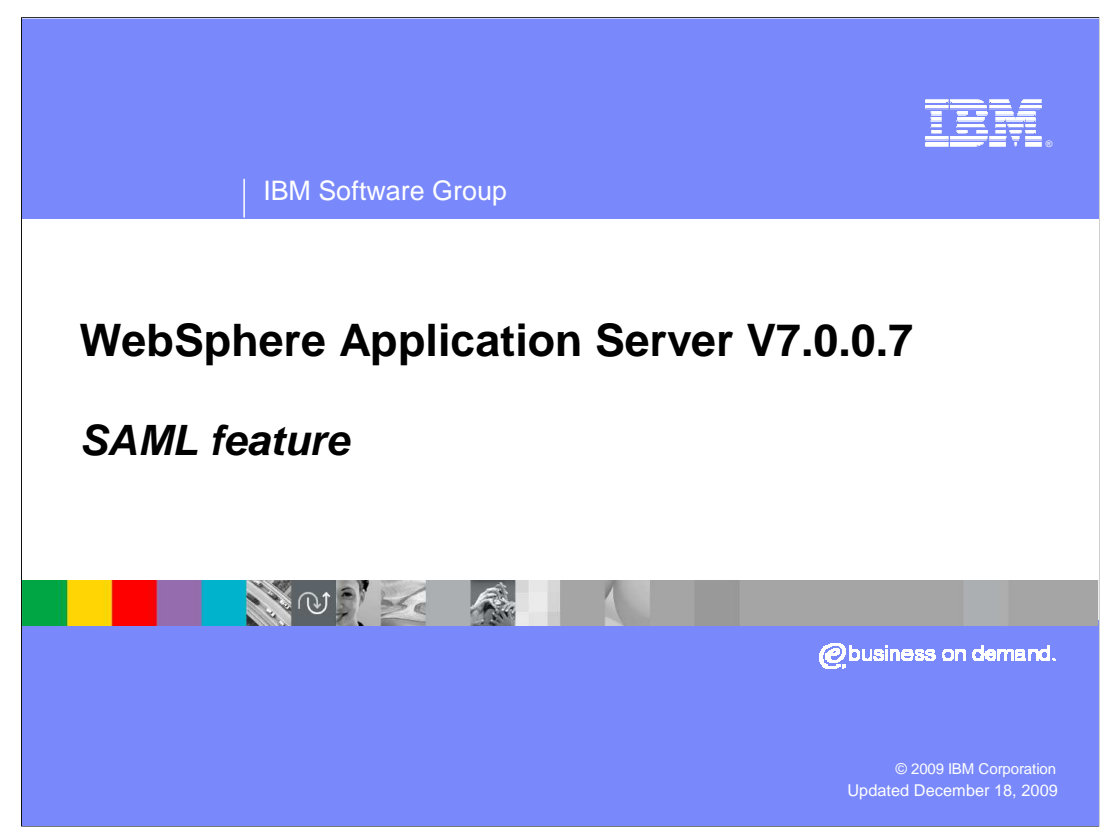

This presentation covers the features of SAML in WebSphere<sup>®</sup> Application Server V7.0.0.7.

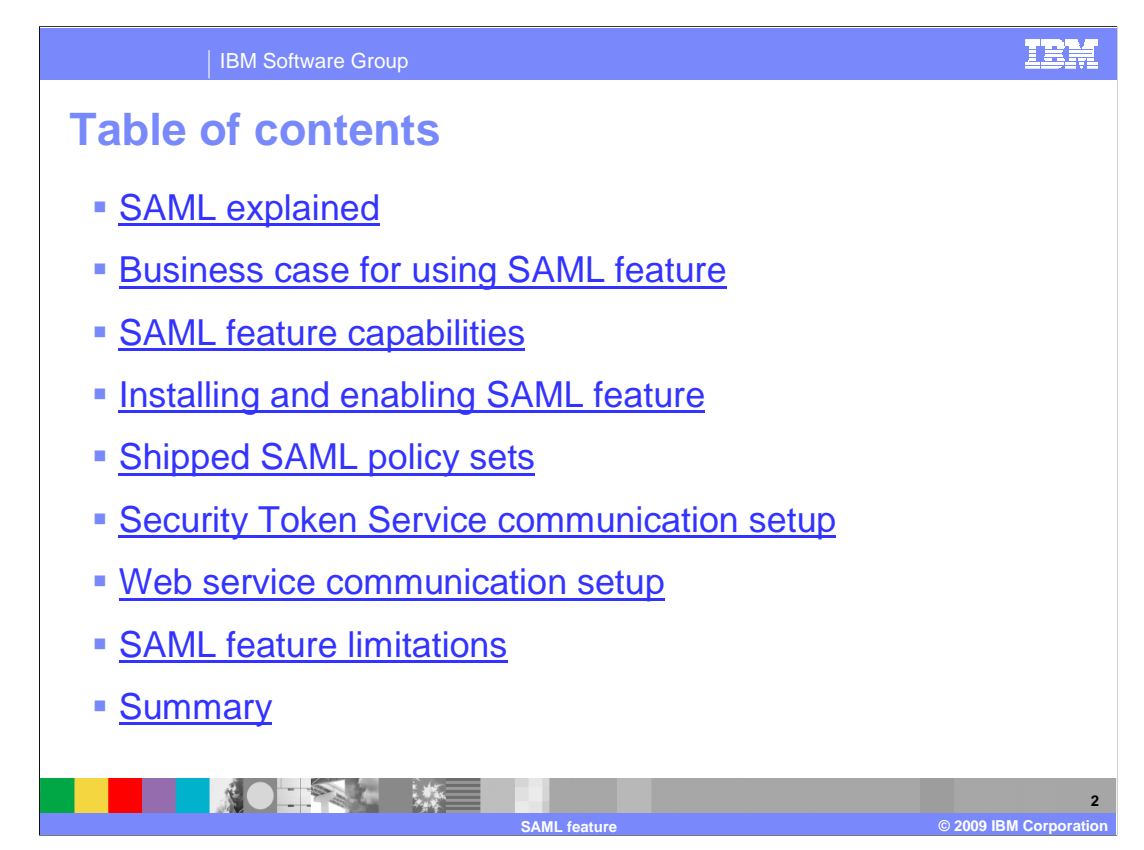

This presentation gives a brief overview of SAML, how to install the SAML feature, and finally the steps necessary to use the SAML feature.

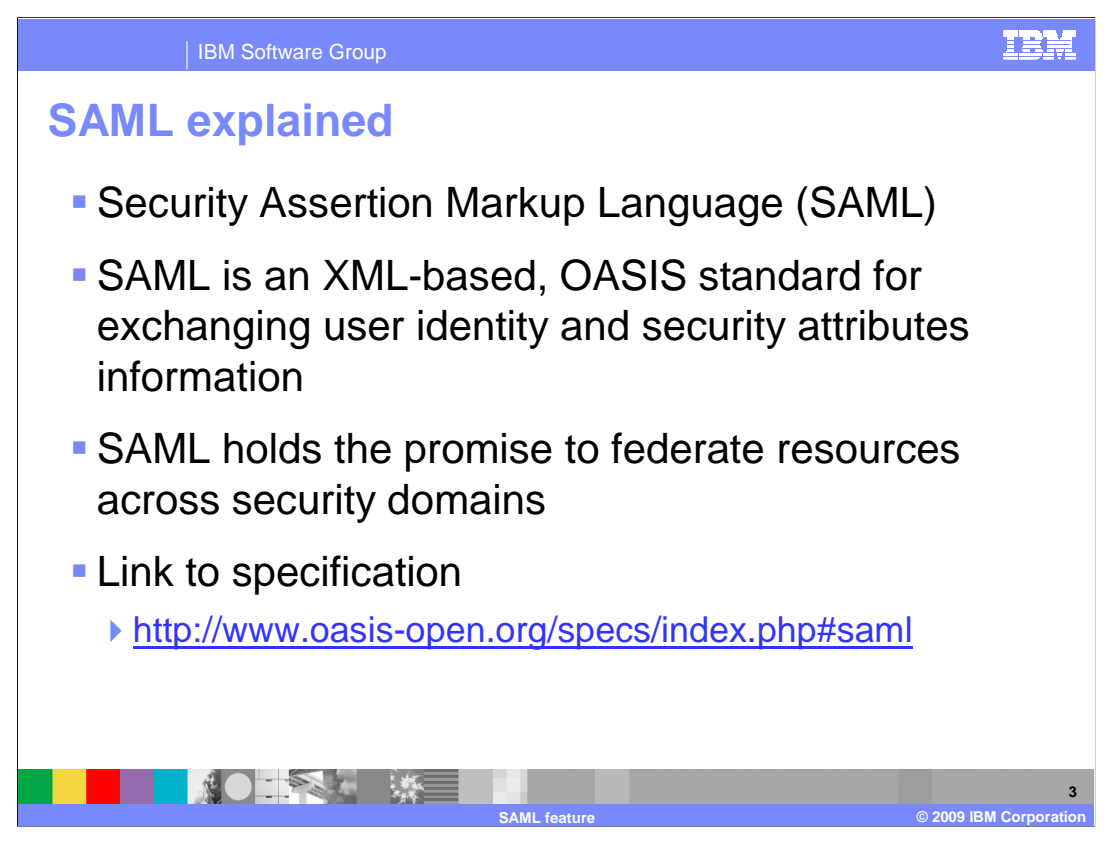

SAML stands for Security Assertion Markup Language. SAML is developed by the Security Services Technical Committee of OASIS. SAML is not an implementation but a framework that defines how a security identity can be obtained and transferred from one business entity to another.

For further detail on SAML refer to the SAML specification, which is linked to from this slide.

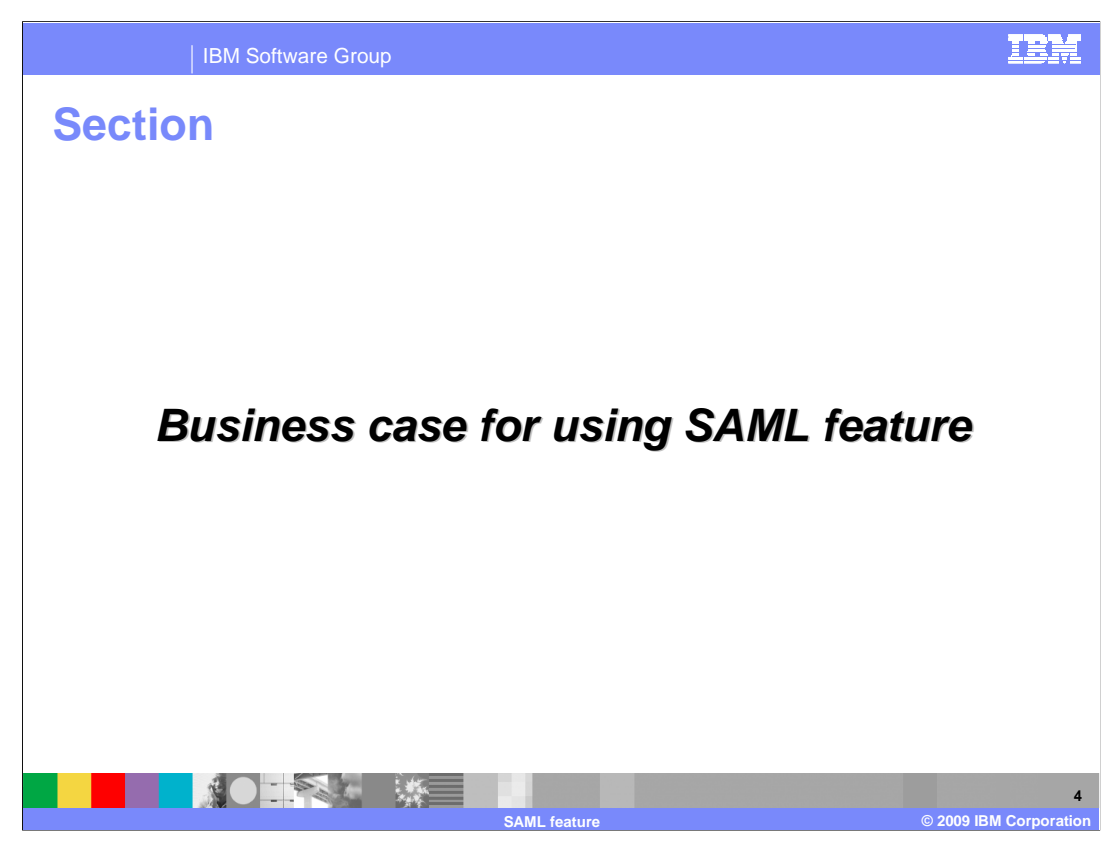

This section provides the business case for using the SAML feature.

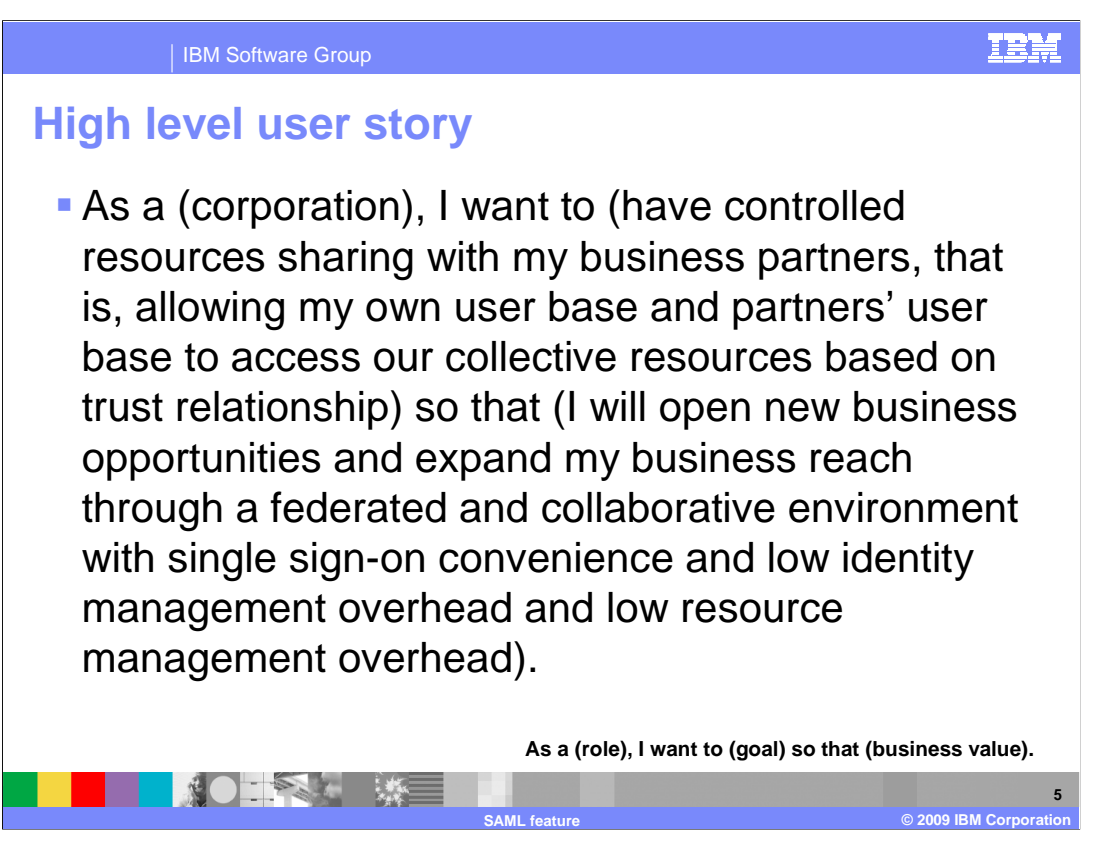

The high level user story here is: As a corporation, I want to have controlled resources sharing with my business partners, that is, allowing my own user base and partners' user base to access our collective resources based on a trust relationship, so that I will open new business opportunities and expand my business reach through a federated and collaborative environment with single sign-on convenience and low identity management overhead and low resource management overhead.

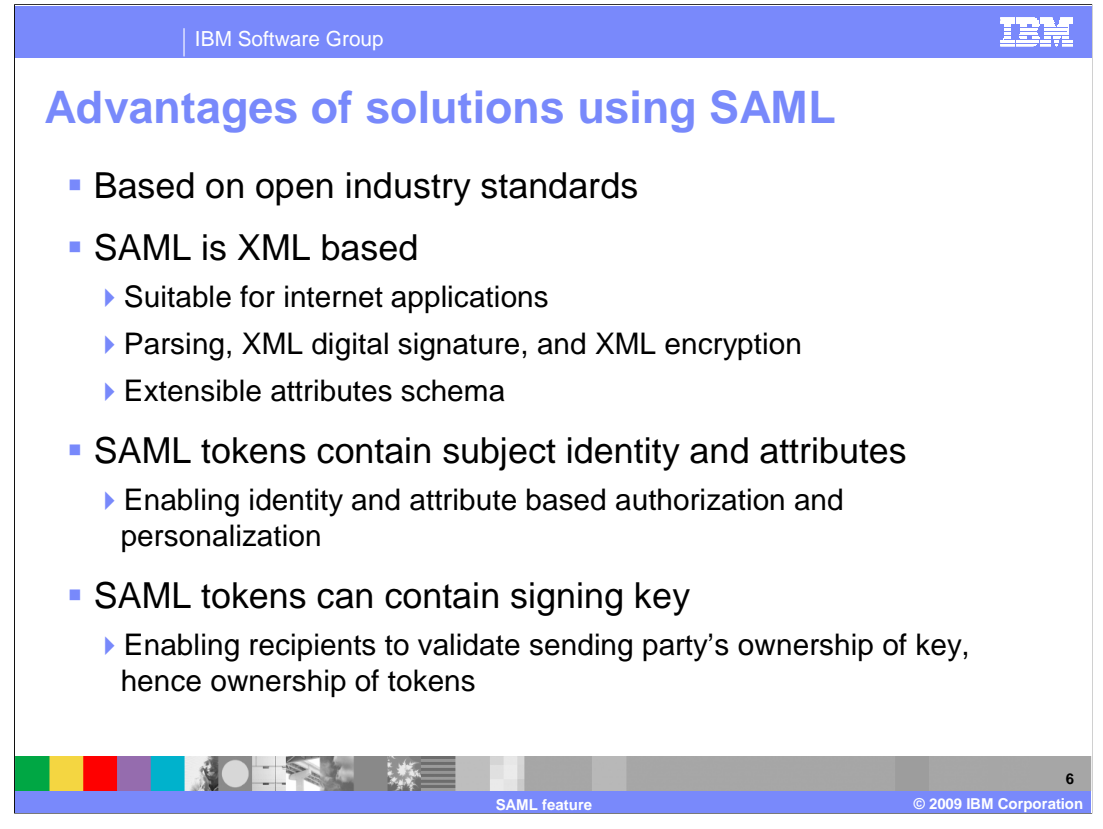

The SAML feature implements the open-standards based SAML, ensuring compatibility among providers implementing SAML solutions. SAML is XML based making it well suited for internet applications. SAML tokens can contain a signing key enabling the recipient of the SAML token to validate the sending party's ownership of the key.

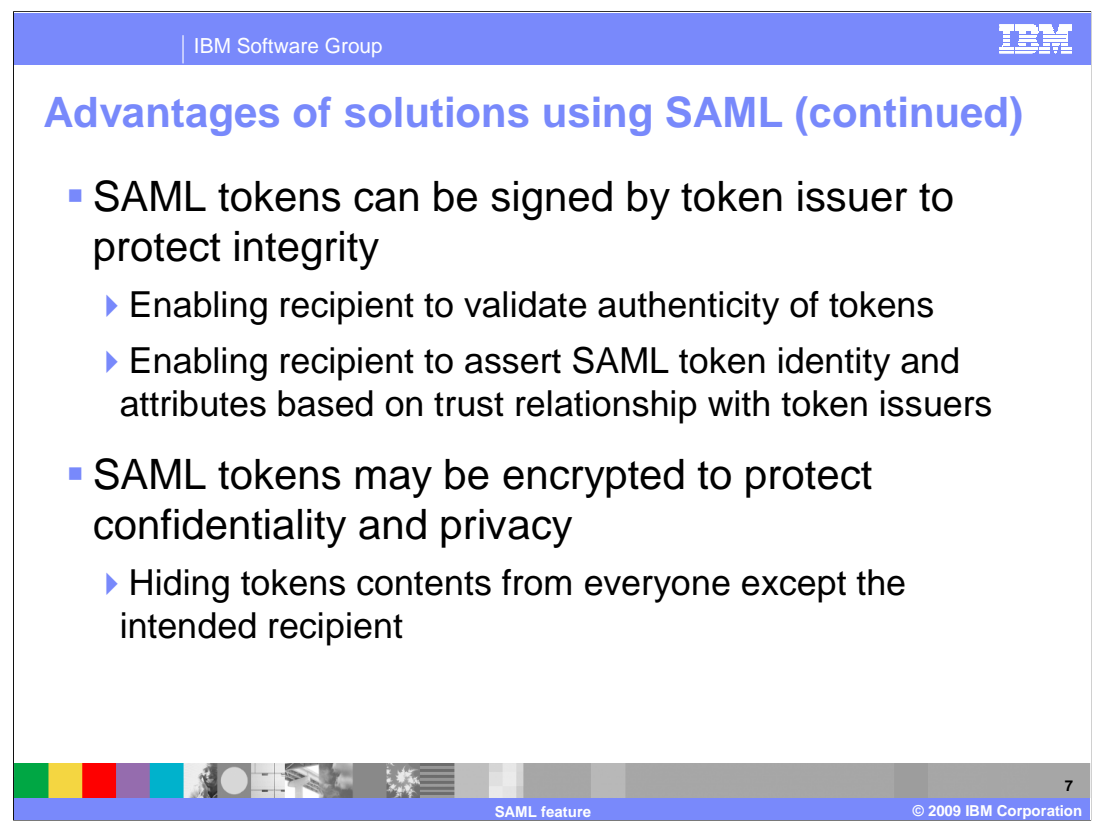

SAML tokens can be signed by a token issuer to protect integrity. This enables the recipient of the token to validate authenticity of the token and assert SAML token identity and attributes based on the trust relationship with the token issuer. SAML tokens also allow for the encryption of the entire contents of the token to protect confidentiality and privacy of the contents from everyone except for the intended recipient.

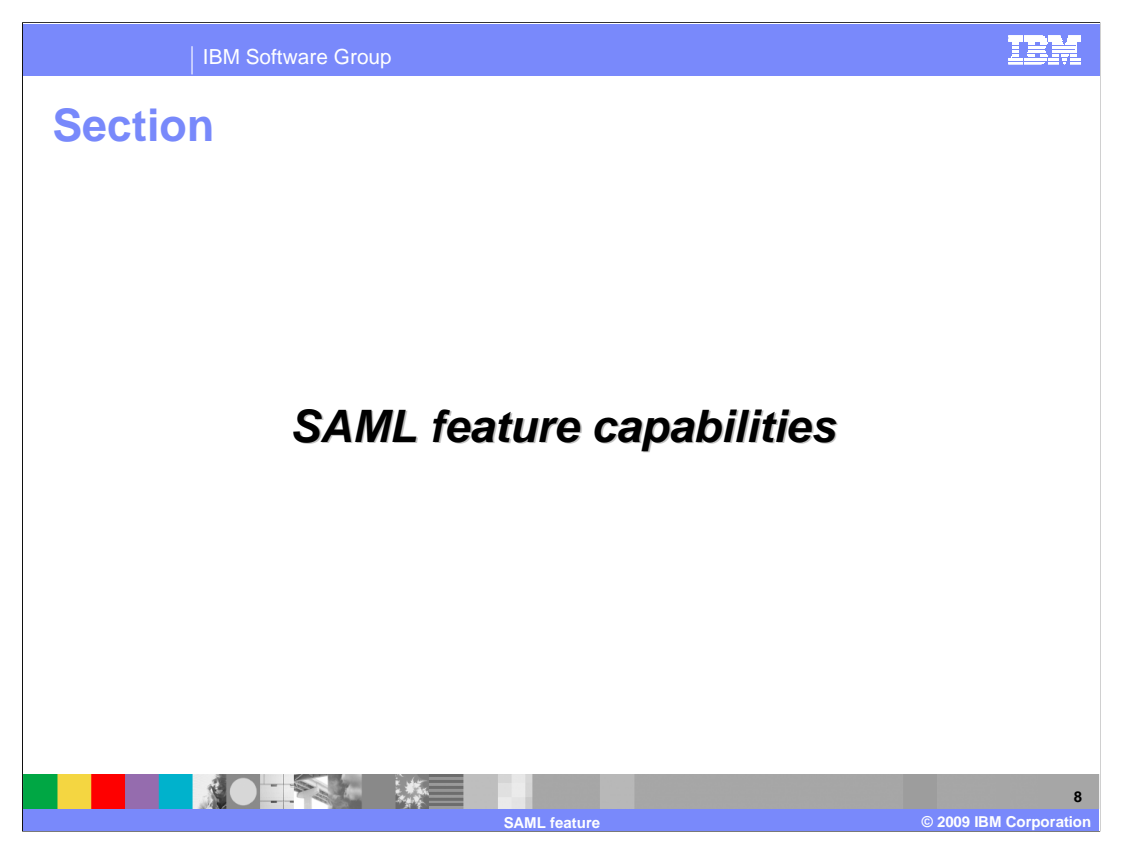

This section covers the capabilities introduced with the SAML feature.

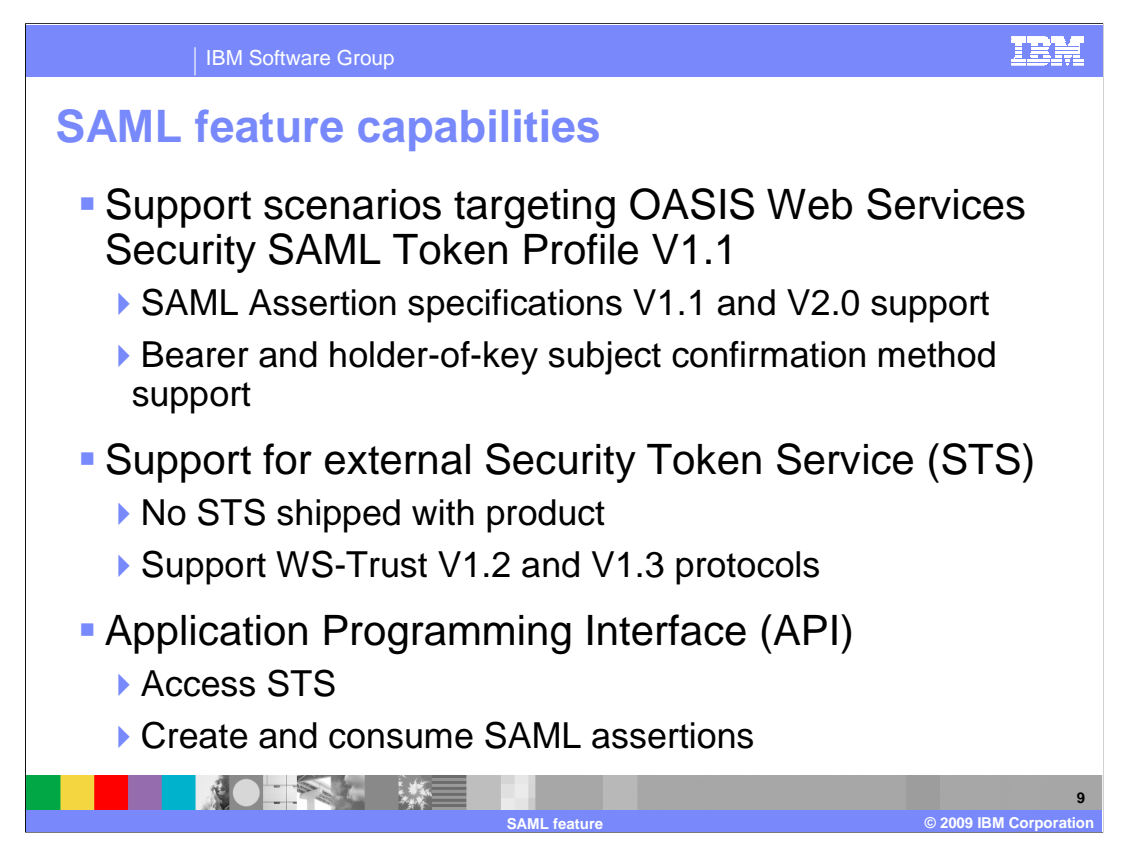

The SAML feature targets scenarios covered by the OASIS Web Services Security SAML Token Profile V1.1. Those scenarios include SAML Assertion specifications V1.1 and V2.0 and Bearer and Holder-of-key subject confirmation methods. The SAML feature requires that you have an external Security Token Service installed and configured. The SAML feature also comes with an API to create and consume SAML assertions and access the STS.

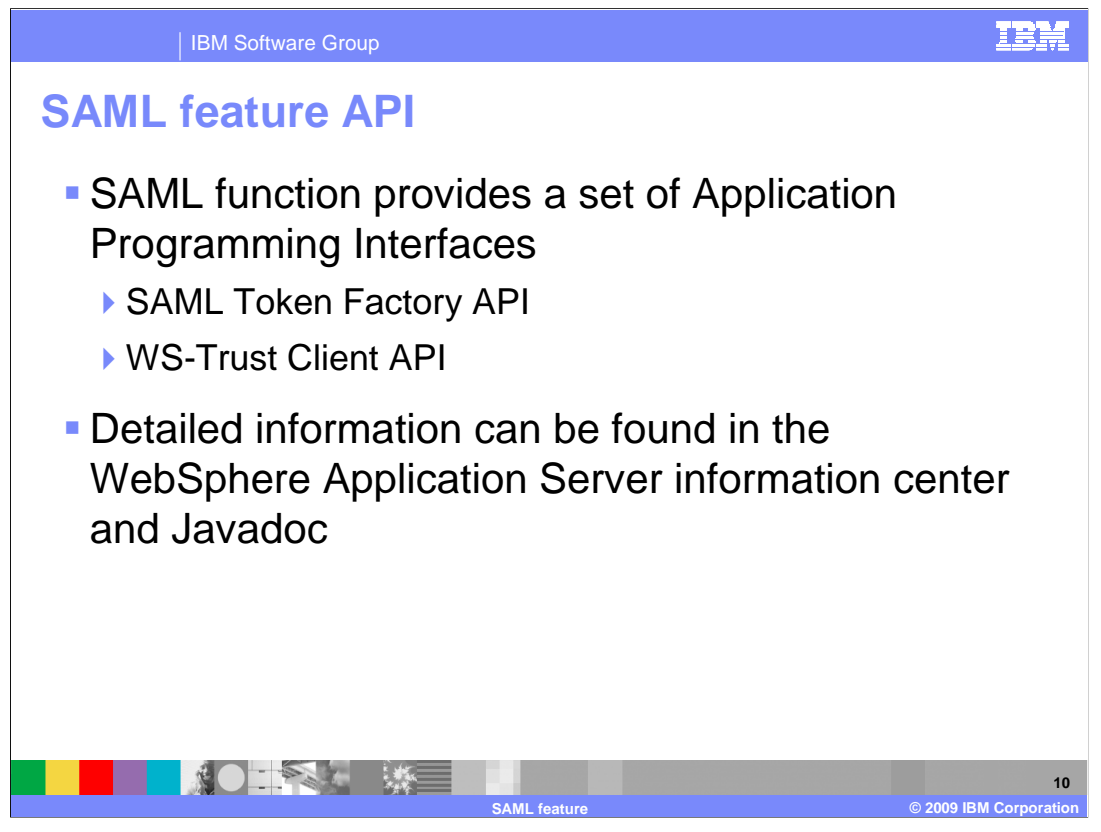

The SAML feature also provides a set of APIs that can be used to request SAML tokens from a Security Token Service using the WS-Trust protocol. APIs are also provided to locally generate and validate SAML tokens. For more information see the WebSphere Application Server information center and Javadoc<sup>™</sup>.

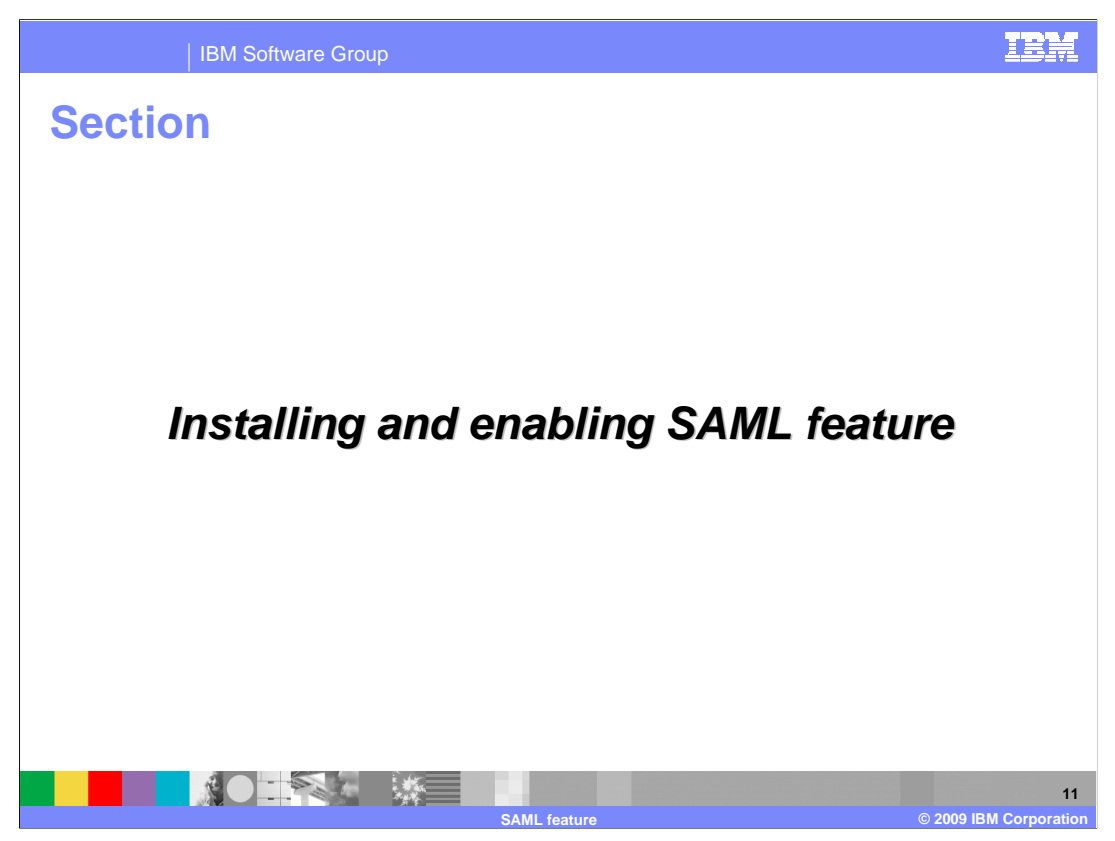

This section covers the installation and configuration of the SAML feature.

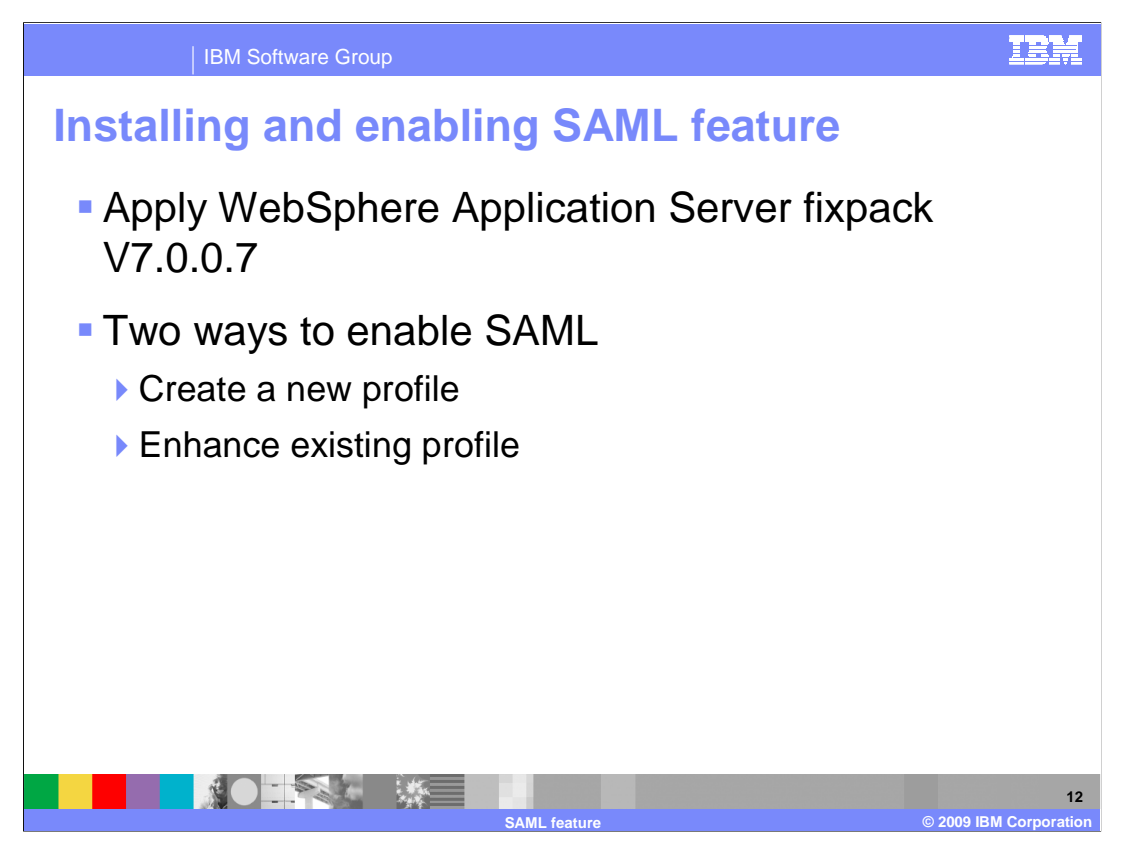

SAML comes shipped as part of the WebSphere Application Server V7.0.0.7 fixpack. The first step to enabling SAML support is to apply the fixpack. The next step is to either create a new profile or edit and existing profile. If you create a new profile no further action is required on your part, since all SAML configurations are in place and ready for your use. Enhancing an existing profile to support SAML is required if you already have a profile configured for which you want SAML capabilities.

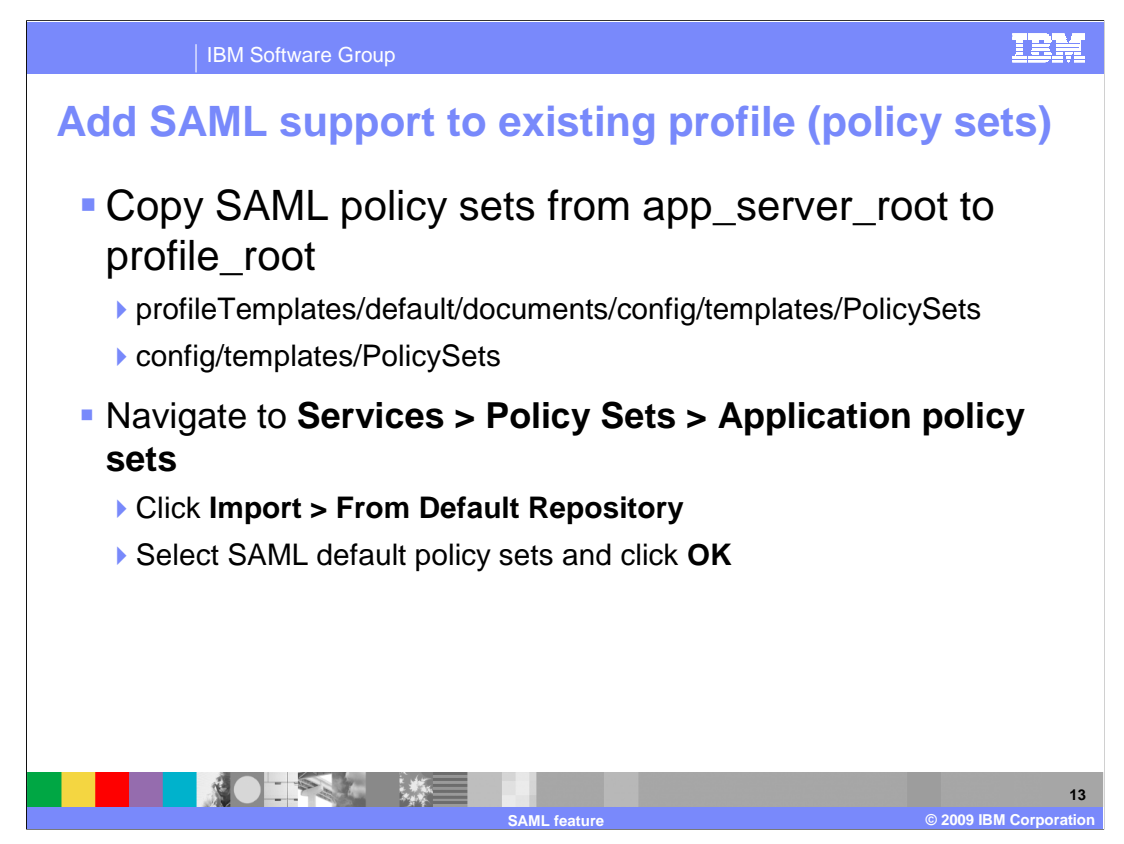

SAML introduced new policy sets and bindings that you need to use to augment the existing profiles.

Copy the SAML policy sets from

app\_server\_root/profileTemplates/default/documents/config/templates/PolicySets to profile\_root/config/templates/PolicySets. Next navigate to Services > Policy Sets > Application policy sets, click Import > From Default Repository, select the SAML policy sets and click OK. The new SAML policy sets are now ready for use.

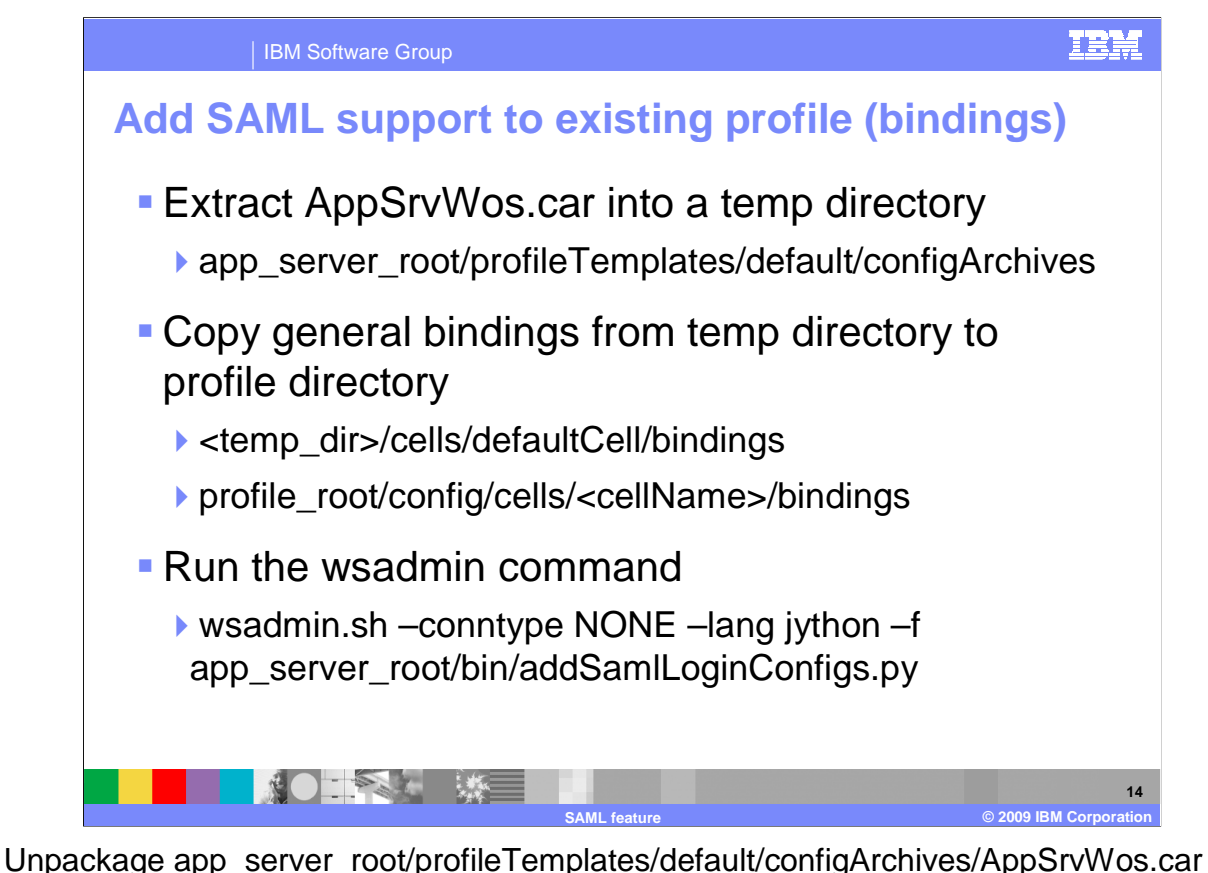

Unpackage app\_server\_root/profileTemplates/default/configArchives/AppSrvWos.car archive into a temporary directory. Next copy the general bindings directory from <temp\_dir>/cells/defaultCell/bindings to profile\_root/config/cells/<cell\_name>/bindings. Final step is to add the JAAS SAML login configuration to the cell scoped security configuration. This can be done by running wsadmin.sh –conntype NONE –lang jython –f app\_server\_root/bin/addSamlLoginConfigs.py.

The profile is now configured to use SAML.

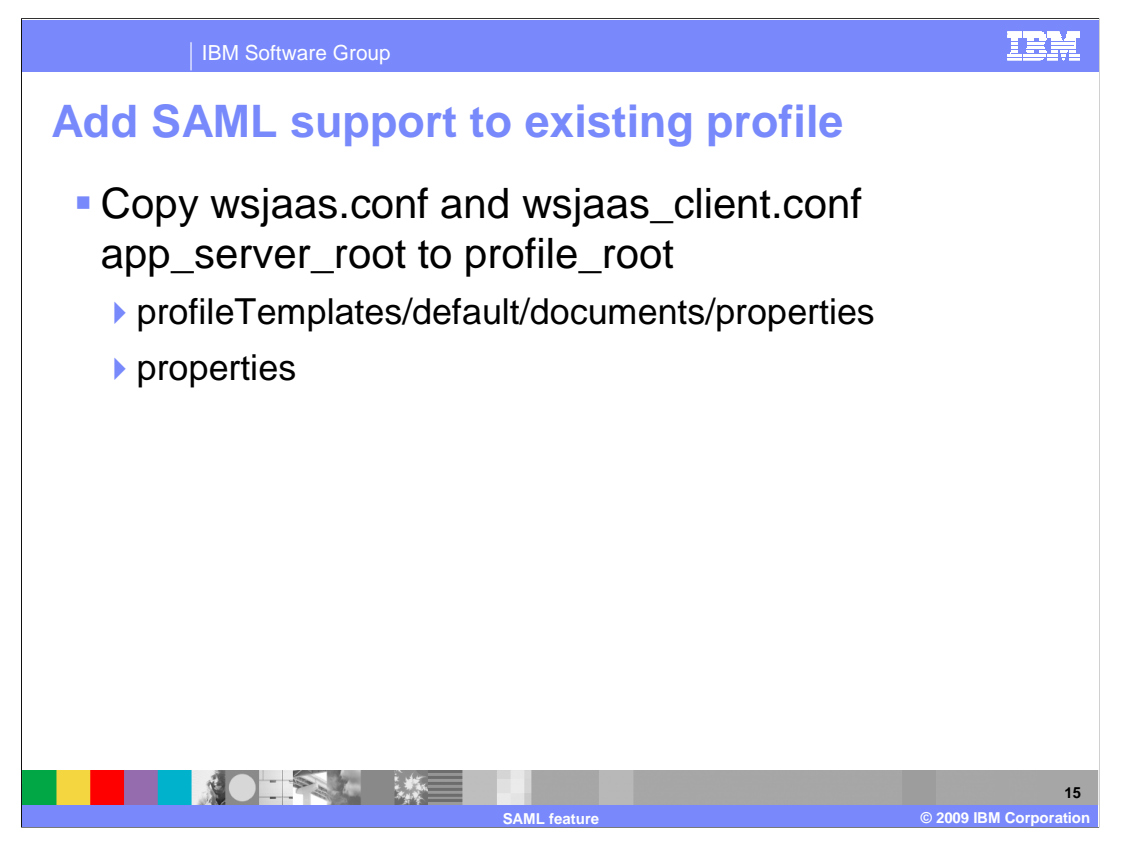

Copy "wsjaas.conf" and "wsjaas\_client.conf" from app\_server\_root/profileTemplates/default/documents/properties to profile\_root/properties.

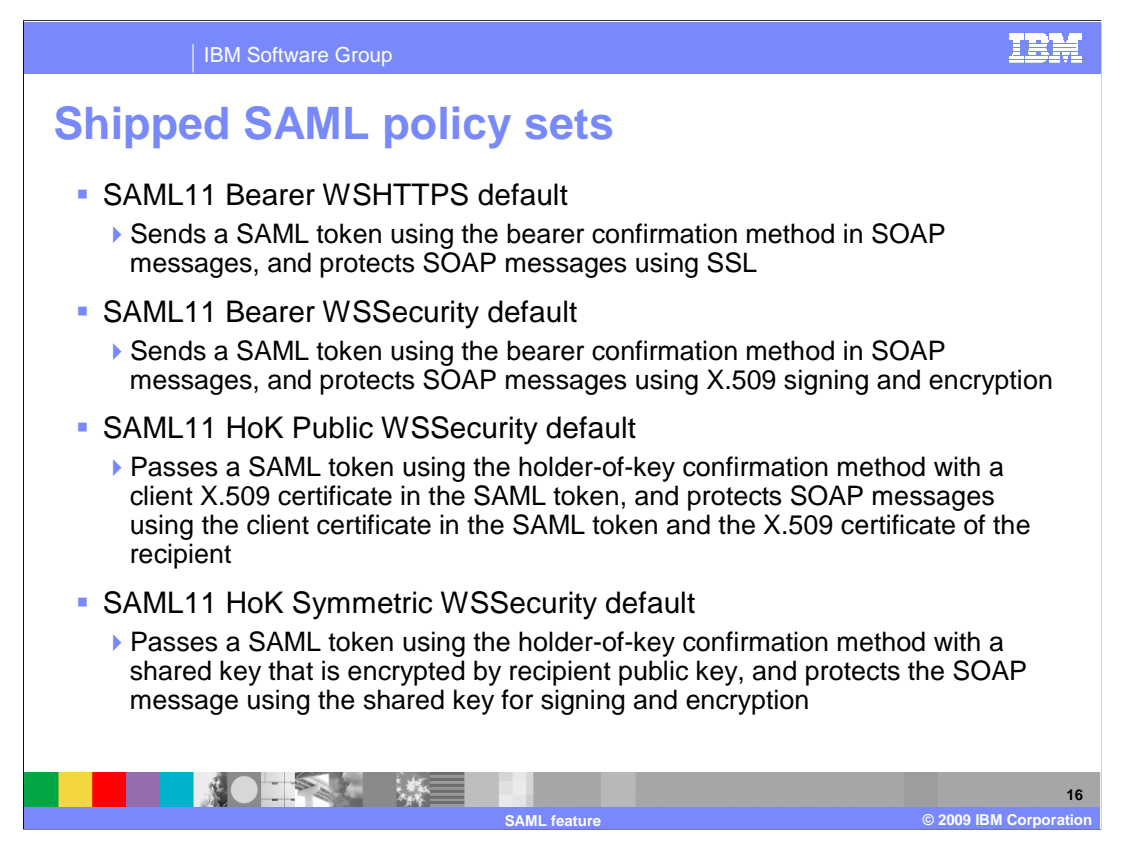

The shipped policy sets include two Bearer and two holder-of-key. Each of these policy sets has both a SAML v1.1 and SAML v2.0 version.

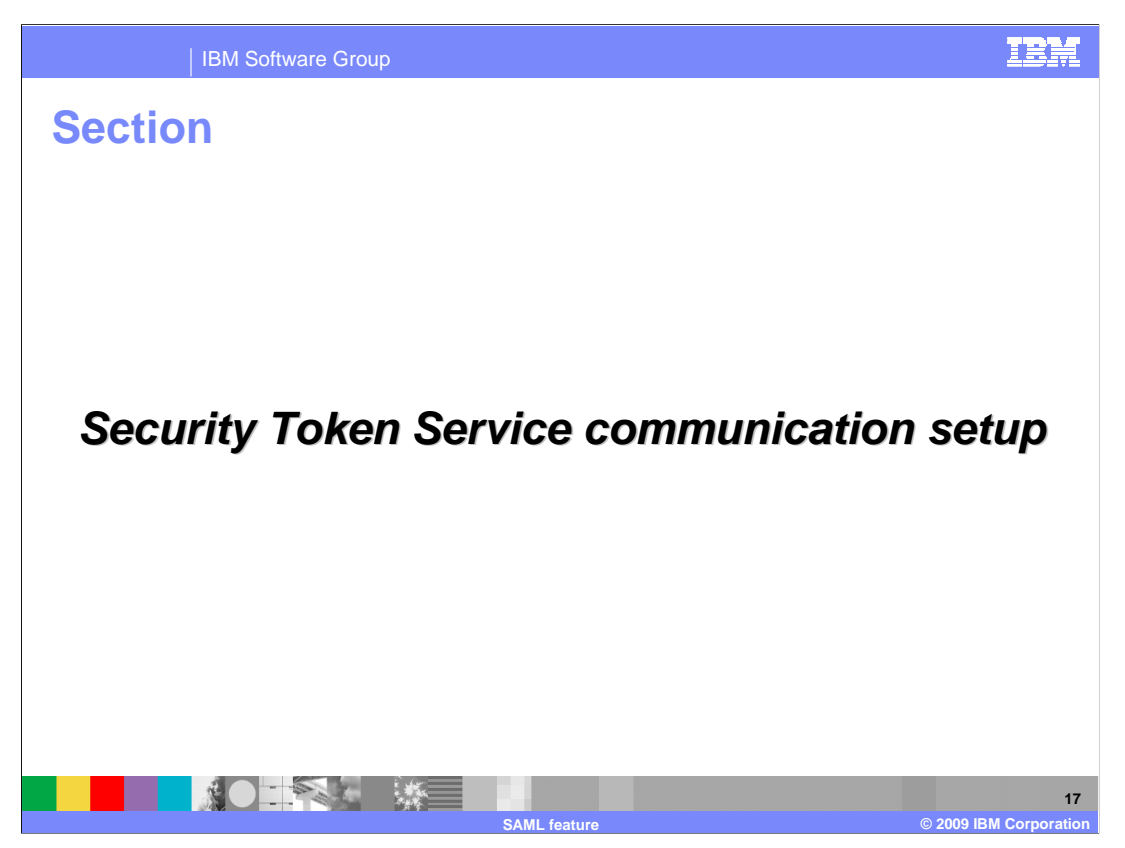

This section covers the steps involved in setting up communication between the Web services client and the Security Token Service. The Security Token Service setup and configuration is not covered in this presentation.

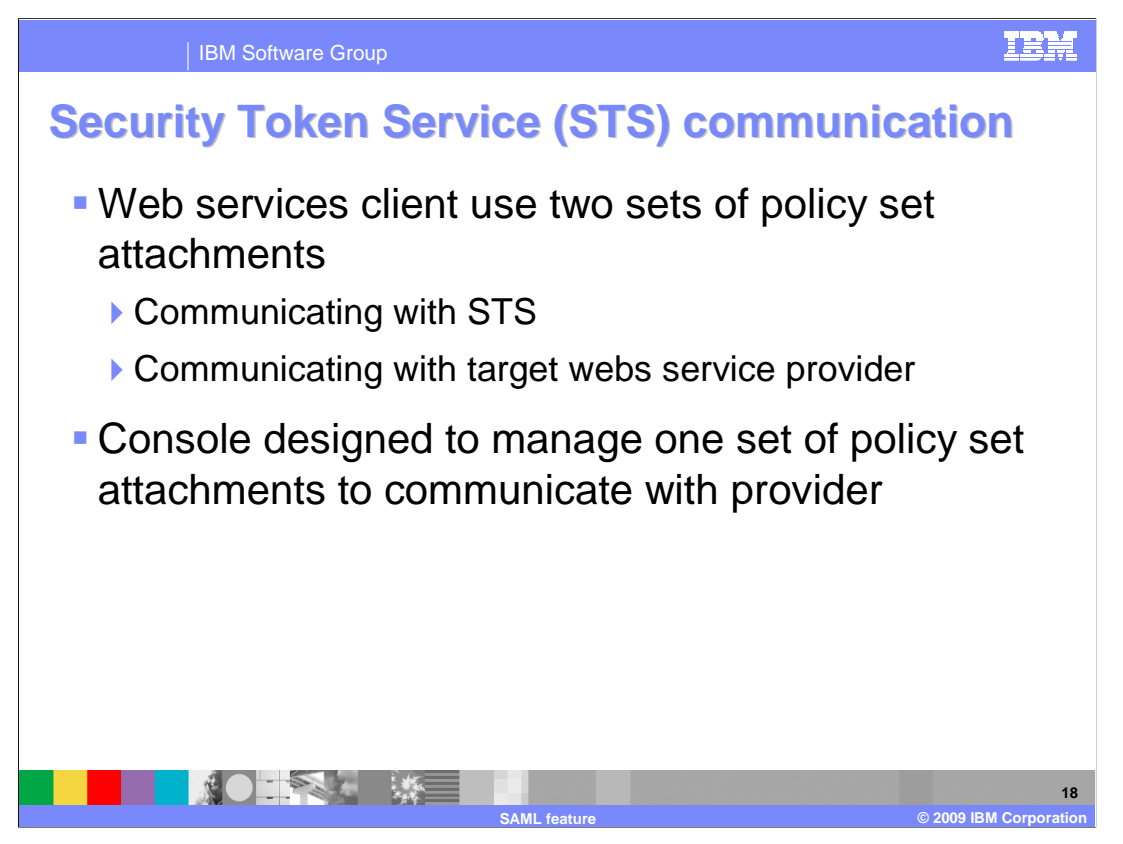

Web services clients use two sets of policy set attachments - one for communicating with the Web services provider and another for communicating with the STS. The administrative console was designed to manage only the policy set attachments to communicate with the Web service provider and not a second policy set attachment to communicate with the STS.

The steps and screen captures in this presentation walk you through setting up SAML using the Bearer subject confirmation method. For more information on holder-of-key subject confirmation method usage see the WebSphere Application Server information center. The example in this presentation uses application specific bindings to communicate with the STS. As a result you need to attach and then detach the policy set. If you choose to use general bindings then you can skip the next few slides that are specific to application specific binding configuration.

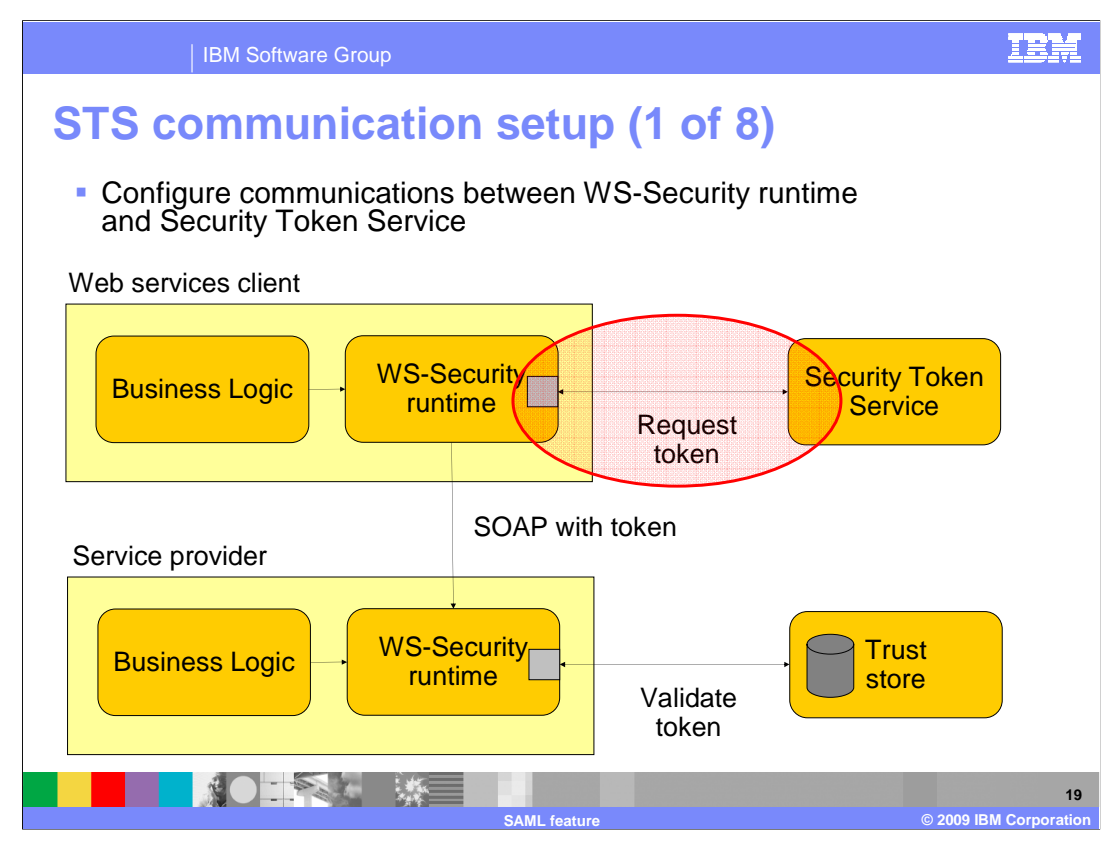

The next few slides guide you through the steps to configure communication between the Web services client and the Security Token Service.

| IBM Softwar                                                                      | e Group                                                                                                    | IBM                                                                                                    |
|----------------------------------------------------------------------------------|----------------------------------------------------------------------------------------------------|----------------------------------------------------------------------------------------------------|
| STS commu<br>Navigate to A<br>WebSphere of<br>Service clien                      | nication setup (2 o<br>pplications > Applicat<br>enterprise applications                                          | of 8)<br>ion Types ><br>s > your_application ><br>ings                                                                |
| Applications New Application Application Types WebSphere enterprise applications |                                                                                                    |                                                                                                    |
| Business-level applications     Assets      Services                             | Aame     JaxWSServicesSamples                                                                                     | Modules  Metadata for modules Manage Modules                                                                          |
| E Resources<br>B Security                                                        | Application reference validation Issue warnings                                                                   | Web Module Properties           Session management                                                                    |
| Environment     System administration     Users and Groups                       | Target specific application status     Startup behavior                                                           | Contaxt Root For Web Modules      JSP and JSF options      Virtual hosts                                              |
| Monitoring and Tuning Troubleshooting -                                          | Application binaries     Class loading and update detection     Request dispatcher properties     View Descriptor | Enterprise Java Bean Properties  Enterprise Java Bean Properties  Default messaging provider references               |
| E UDDI                                                                           | Item Deprovment Description     Last participant support extension     References                                 | Web Services Properties           Image: Service providers           Image: Service provider policy sets and bindings |
|                                                                                  | <ul> <li>Shared library references</li> <li>Shared library relationships</li> </ul>                               | Service clients <u>Service client policy sets and bindings</u> <u>Reliable messaging state</u>                        |
|                                                                                  | Apply OK Reset Cancel                                                                                             | Provide JMS and EJB endpoint URL information     Publish WSDL files     Provide HTTP endpoint URL information         |
|                                                                                  |                                                                                                    | 20                                                                                                    |

Navigate to Applications > Application Types > WebSphere enterprise applications > your\_application and click the "Service client policy sets and bindings" link.

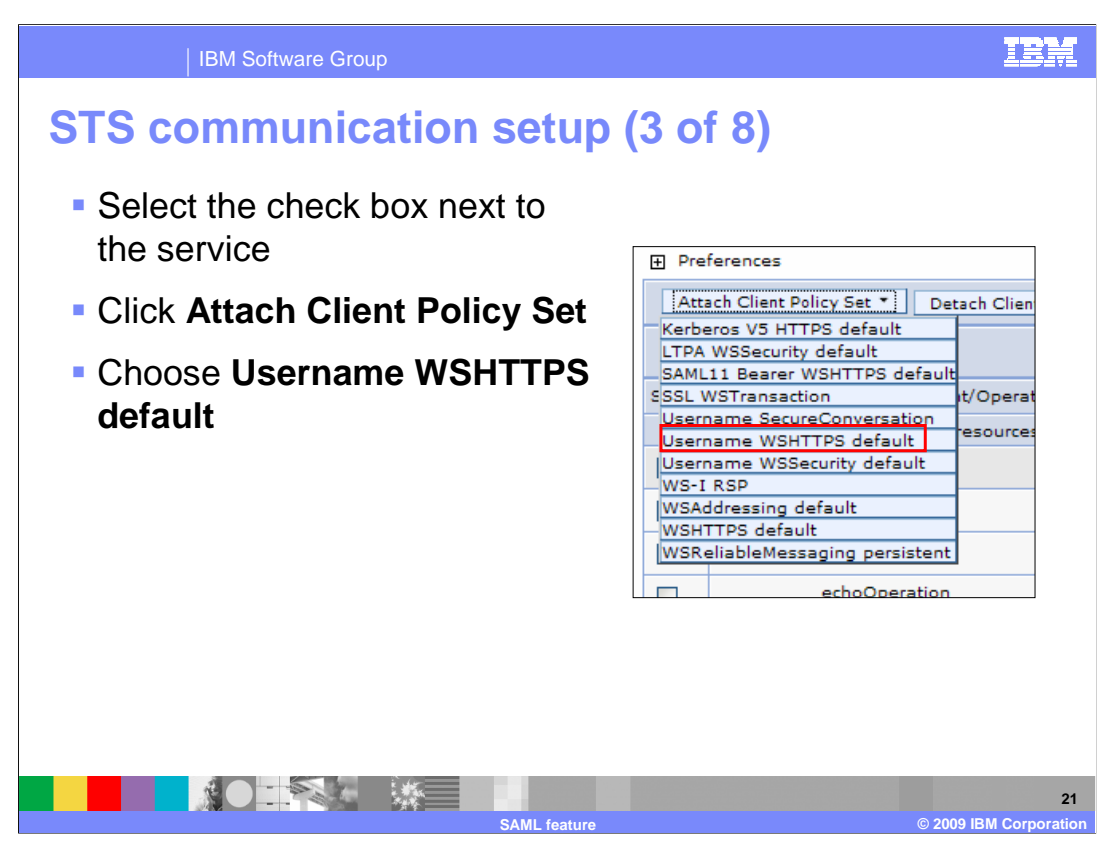

Select the check box for the client service. Next click the "Attach Client Policy Set" button. Click the "Username WSHTTPS default" policy set, which was shipped as part of the SAML feature. This step is specifying which policy set you want to use when communicating with the STS. You are not required to use the shipped policy set.

| IBM Software Group                                                  | ISM                                               |
|---------------------------------------------------------------------|---------------------------------------------------|
| STS communication setu                                              | up (4 of 8)                                       |
| Select the check box next to t                                      | he service                                        |
| Click Assign Binding                                                |                                                   |
| Choose New Application Sp                                           | ecific Binding                                    |
|                                                                     |                                                   |
| Preferences                                                         |                                                   |
| Attach Client Policy Set  Detach Client Policy Detach Client Policy | / Set Assign Binding * Default                    |
|                                                                     | New Application Specific Binding<br>SamITCSample2 |
| Select Application/Service/Endpoint/Operation 🛟                     | Atta SamIITCSample                                |
| You can administer the following resources:                         | Client sample V2                                  |
| JaxWSServicesSamples                                                | Use Saml Bearer Client sample                     |
| EchoService                                                         | Saml HoK Symmetric Client sample                  |
|                                                                     | osemane worr Po deradic (intenced)                |
|                                                                     |                                                   |
|                                                                     |                                                   |
|                                                                     |                                                   |
|                                                                     | 22                                                |
| SAML fea                                                            | ture © 2009 IBM Corporation                       |

Select the check box for the client service. Next, click the "Assign Binding" button and choose "New Application Specific Binding...". This will bring up a new screen to continue your configuration. You can use general bindings instead of application specific bindings as shown in this example. If you choose to use general bindings then you can skip the following steps that relate to application specific bindings.

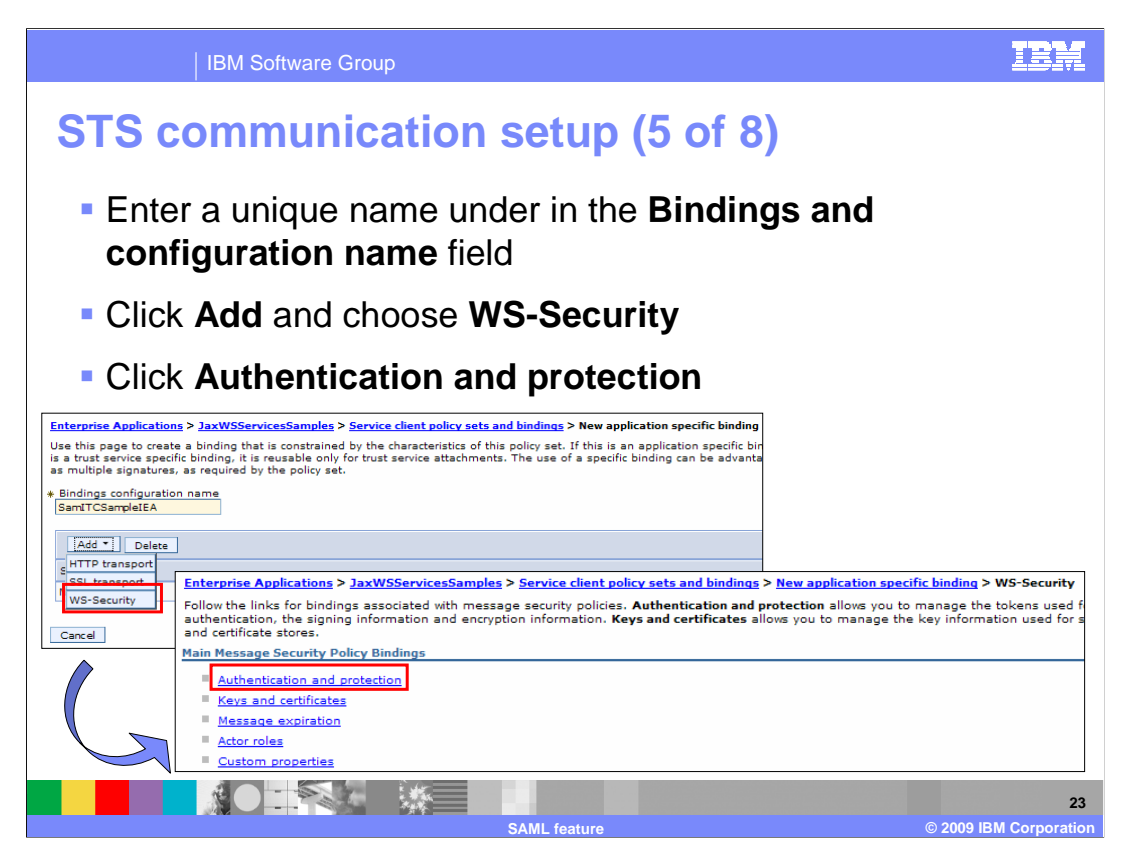

Enter a unique name in the "Bindings configuration name" field. Click the "Add" button and choose "WS-Security". This will bring up a new panel. Click the "Authentication and protection" link.

| IBM Softw                                        | are Group                                                                                        |                                                                                        |                                                                       |                                             | IBM                    |
|--------------------------------------------------|--------------------------------------------------------------------------------------------------|----------------------------------------------------------------------------------------|-----------------------------------------------------------------------|---------------------------------------------|------------------------|
| STS commu                                        | unication                                                                                        | setup (6                                                                               | 6 of 8                                                                | 8)                                          |                        |
| <ul> <li>Click request tokens section</li> </ul> | st:uname_t                                                                                       | oken locate                                                                            | ed und                                                                | ler <b>Au</b>                               | thentication           |
| Enterp<br>> New<br>Config<br>set.                | rise Applications > <u>laxWSS</u><br>application specific binding<br>ure custom bindings for tok | iervicesSamples > Service c<br>> WS-Security > Authentic<br>ens and message parts that | <mark>lient policy se</mark><br>a <b>tion and pro</b><br>are required | ts and bindings<br>tection<br>by the policy |                        |
| Protec                                           | tion tokens                                                                                      |                                                                                        |                                                                       |                                             |                        |
| Selec                                            | t Protection token name                                                                          | Protection token type U                                                                | Isage                                                                 | Status                                      |                        |
| None                                             | al 0                                                                                             |                                                                                        |                                                                       |                                             |                        |
| Authe                                            | ntication tokens                                                                                 |                                                                                        |                                                                       |                                             |                        |
|                                                  | nconfigure                                                                                       | Authentication taken tur                                                               |                                                                       | Shahua                                      |                        |
| You                                              | can administer the followin                                                                      | g resources:                                                                           | e Osage                                                               | Status                                      |                        |
|                                                  | request:uname_token                                                                              | Username Token v1.0                                                                    | Outbound<br>request                                                   | Not<br>configured                           |                        |
| Tota                                             | al 1                                                                                             |                                                                                        |                                                                       |                                             |                        |
|                                                  |                                                                                                  |                                                                                        |                                                                       |                                             |                        |
|                                                  |                                                                                                  | 1.000                                                                                  |                                                                       |                                             | 24                     |
|                                                  |                                                                                                  | SAML feature                                                                           |                                                                       |                                             | © 2009 IBM Corporation |

Click "request:uname\_token".

| IBM Software Group                                                                                     | IEM                                                                                                    |
|----------------------------------------------------------------------------------------------------|----------------------------------------------------------------------------------------------------|
| STS communication                                                                                      | n setup (7 of 8)                                                                                                    |
| Click Apply                                                                                            | Enterprise Applications > JaxWSServicesSamples > Service client policy sets and bindings<br>> New application specific binding > WS-Security > Authentication and protection ><br>requestumame_token                                                                                                    |
| <ul> <li>Click Callback<br/>handler</li> <li>Link will not appear<br/>until you click Apply</li> </ul> | Authentication tokens are sent in messages to prove or assert an identity.         Token Generator         * Security token reference         request:uname_token         * Token type         Username Token 11.0         * Local part         http://docs.oasis-open.org/wss/2004/01/oasis-<br>200401-ws-username-token-profile-<br>1.0#UsernameToken         Namespace URI         JAAS login         wss.generate.unt         Select Name         Value         Delete         Additional Bindings         * Callback handler         Apply       OK |
|                                                                                                    | 25<br>SAMI feature © 2009 IBM Corporation                                                                                                    |

Click "Apply". This will enable the "Callback handler" link. Click "Callback handler".

| IBM Software Group                                                              | IBM                                                                                                    |
|---------------------------------------------------------------------------------|----------------------------------------------------------------------------------------------------|
| STS communicati                                                                 | on setup (8 of 8)                                                                                                    |
| <ul> <li>Enter a user name<br/>and password</li> <li>Click <b>OK</b></li> </ul> | Enterprise Applications > JaxWSServicesSamples > Service client policy sets and bindings > New application<br>specific binding > WS-Security > Authentication and protection > requestuname_token > Callback handler<br>Specifies the parameters for the callback handler that are used for generating the token. Because you can<br>plug-in a custom callback handler, you must specify the implementation class name. The application can<br>provides options for identity assertion, basic authentication, and the keystore that are passed to the callback<br>handler implementation.<br>Class Name |
| <ul> <li>Save your changes<br/>to master repository</li> </ul>                  | Use built-in default       com/bm/websphere.wssecurity.callbacHhandler.UNTGenerateCallbacHHandler         Use custom       Basic Authentication         User name       bsstelze         Password       Confirm password         Confirm password       Costom Properties         Custom properties       Select Name       Value         Delexe       Delexe         Apply       OK       Reset                                                                                                    |
|                                                                                 | 26<br>SAMI feature © 2009 IBM Corporation                                                                                                    |

Enter a user name and password under the "Basic Authentication" section. This is used to authenticate with the STS.

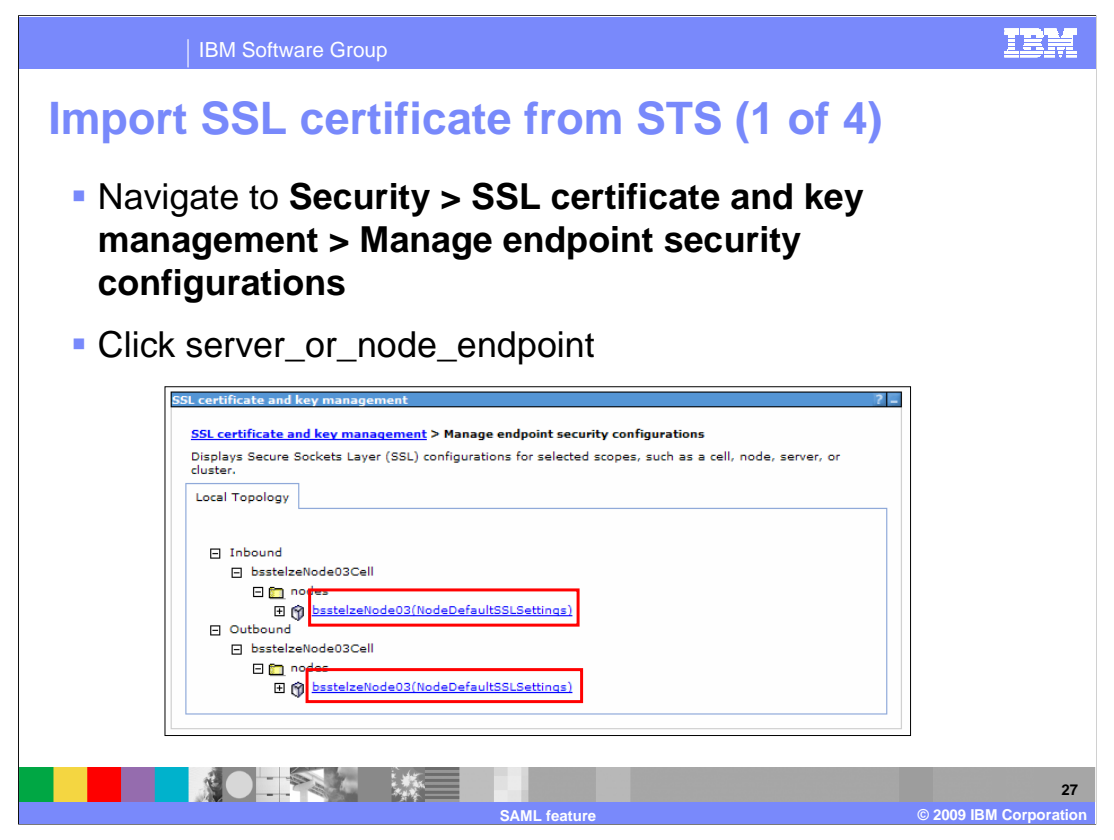

Navigate to Security > SSL certificate and key management. Click "Manage endpoint security configurations". Click either the node or server endpoint to bring up the configuration options.

| IBM Software Group                                                                                                    |                                                                          |                                                                                | IBM                                                                                                    |
|----------------------------------------------------------------------------------------------------|--------------------------------------------------------------------------|--------------------------------------------------------------------------------|----------------------------------------------------------------------------------------------------|
| Import SSL certifi                                                                                                    | cate from                                                                | STS (2 o                                                                       | of 4)                                                                                                    |
| <ul> <li>Click Key stores and</li> <li>Click NodeDefaultTi</li> <li>SSL certificate and key management &gt; Manage endpoint security</li> </ul>       | d certificates<br>rustStore<br>:ty.configurations > bastelzeNode03       |                                                                                |                                                                                                    |
| Displays Secure Sockets Layer (SSL) configurations for selected<br><u>General Properties</u><br>Name<br>bsstelzeNode03                                | scopes, such as a cell, node, server, or c<br><u>Related II</u>          | luster.<br>:ems                                                                |                                                                                                    |
| Direction<br>Inbound<br>Specific SSL configuration for this endpoint<br>SSL configuration<br>NodeDefaultSSLSettings [2] Update certificate alias list | data     conf     conf     conf     manage certificates                  | igurations<br>amic<br>oound<br>point SSL<br>gurations<br>stores and<br>ficates |                                                                                                    |
| Certificate alias in key store                                                                                                    | Key     Key     Key     Key     Key     Key     Key     Change password. | sets<br>set groups                                                             |                                                                                                    |
|                                                                                                    | You can administer the following reso<br>NodeDefaultKeyStore             | Description 🗘                                                                  | Path \$ \$(CONFIG_ROOT)/cells (centre_tender020-til/cells)                                                                             |
|                                                                                                    | NodeDefaultTrustStore                                                    | Default trust store for<br>bsstelzeNode03                                      | /bsstelzeNode03/cev,p12<br>\${CONFIG_ROOT}/cells<br>/bsstelzeNode03/cev,p12<br>/bsstelzeNode03/cell/nodes<br>/bsstelzeNode03/trust.p12 |
|                                                                                                    |                                                                          |                                                                                | 21<br>© 2000 IDM Correction                                                                                                    |

Click "Key stores and certificates". This will bring up another panel where you will need to click "NodeDefaultTrustStore".

| IBM Software Grou                                                                                                    | up                       |                                              |                                                |                                                                                |                                                                   | IBM                                               |
|----------------------------------------------------------------------------------------------------|--------------------------|----------------------------------------------|------------------------------------------------|--------------------------------------------------------------------------------|-------------------------------------------------------------------|---------------------------------------------------|
| Import SSL cer                                                                                                    | tif                      | ica                                          | te                                             | from                                                                           | STS (3 of 4)                                                      |                                                   |
| <ul> <li>Click Signer cert</li> <li>Click Retrieve from the second second seco</li></ul> | ific<br>om<br>endpoin    | cate<br>po<br>nt securit<br>), CMS, Ja       | S<br>rt<br><u>configur</u><br>va(TM), a        | rations > bsstelze                                                             | :Node03 > Key stores and<br>types.                                |                                                   |
| General Properties                                                                                                    |                          |                                              |                                                |                                                                                | Additional Properties                                             |                                                   |
| Name<br>NodeDefaultTrustStore                                                                                                    |                          |                                              |                                                |                                                                                | Signer certificates                                               |                                                   |
| Description<br>Default trust store for bsstelzeNode03                                                                                                    | SSL ce<br>NodeD<br>Manag | ertificate an<br>DefaultTrus<br>ges signer o | d key mana<br>Store > Sig<br>artificates in    | i <mark>gement</mark> > <u>Manage e</u><br>iner certificates<br>in key stores. | ndpoint security configurations > bsstelzeNode03 > Key stores and | <u>  certificates</u> >                           |
| (cell):bsstelzeNode03Cell:<br>(node):bsstelzeNode03                                                                                                    | Add                      | d Delete                                     | Extract                                        | Retrieve from port                                                             |                                                                   |                                                   |
| Path<br>\${CONFIG_ROOT}/cells/bsstelzeNode03Cell/nc                                                                                                    | Select                   | Alias 🗘                                      | Issued to                                      | \$                                                                             | Fingerprint (SHA Digest) 🗘                                        | Expiration 🛟                                      |
| * Password                                                                                                    |                          | an adminis                                   | OU=Root (<br>Technolog                         | CA, O="DataPower<br>y, Inc.", C=US                                             | A9:BA:A4:B5:BC:26:2F:5D:2A:80:93:CA:BA:F4:31:05:F2:54:14:17       | Valid from<br>Jun 11, 2003<br>to Jun 6,<br>2023.  |
|                                                                                                    |                          | root                                         | CN=bsstel<br>OU=Root<br>OU=bsstel<br>OU=bsstel | ize.rchland.ibm.com,<br>Certificate,<br>IzeNode03Cell,<br>IzeNode03, O=IBM,    | 02:32:D9:EE:1E:90:F4:4D:05:DB:FA:63:BD:C6:AB:B7:4D:97:CC:2        | D Valid from<br>Oct 6, 2009<br>to Oct 2,<br>2024. |
|                                                                                                    | Total                    | 2                                            | C=US                                           |                                                                                |                                                                   |                                                   |
|                                                                                                    |                          | Ş.                                           |                                                |                                                                                |                                                                   | 2                                                 |

Click "Signer certificates". Next, click "Retrieve from port".

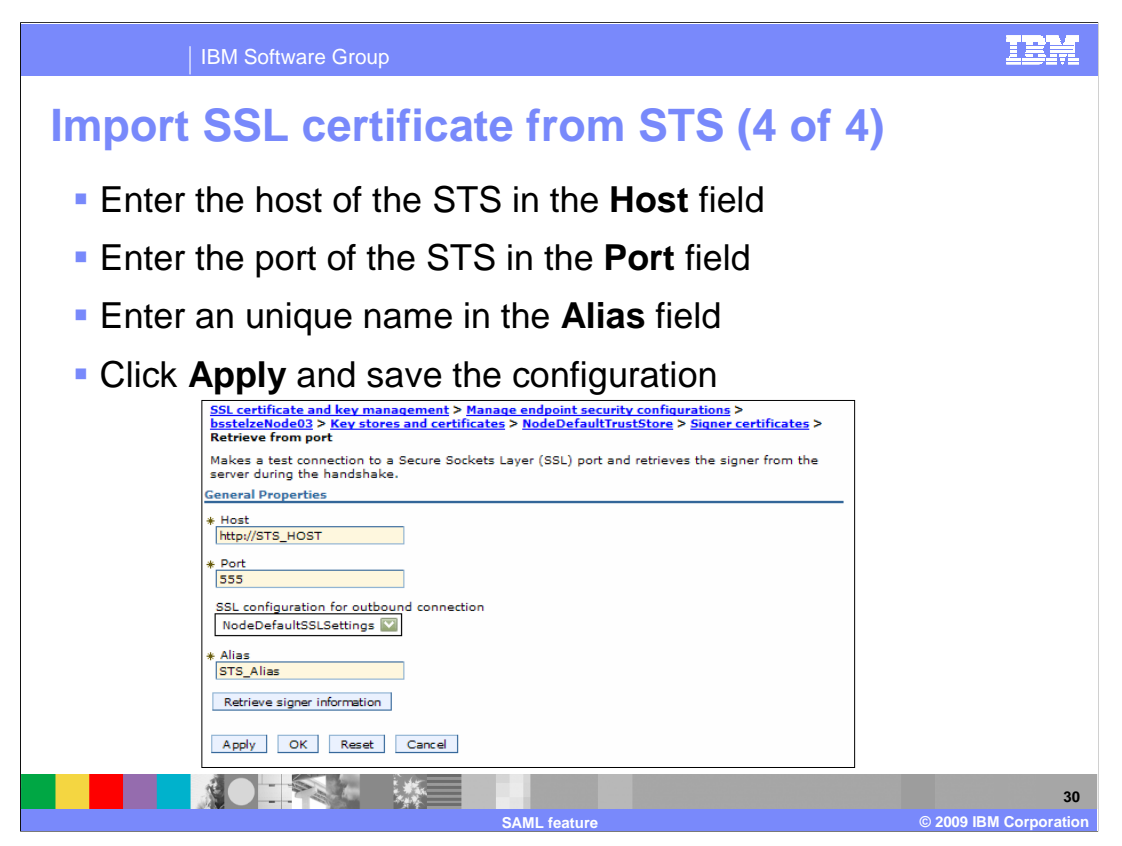

Enter the host, port, and alias of the STS. Click "Apply" and save to the master repository.

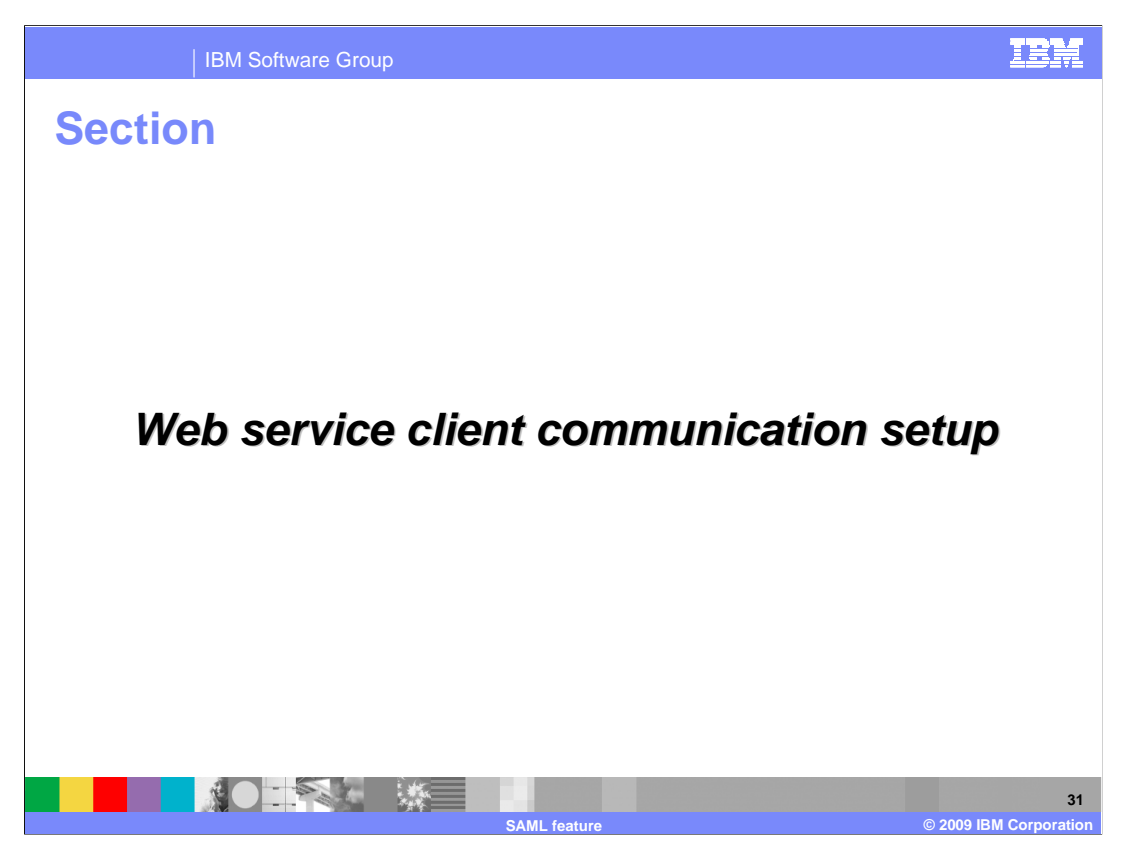

This section covers the steps involved in setting up communication between the Web services client and the provider using SAML.

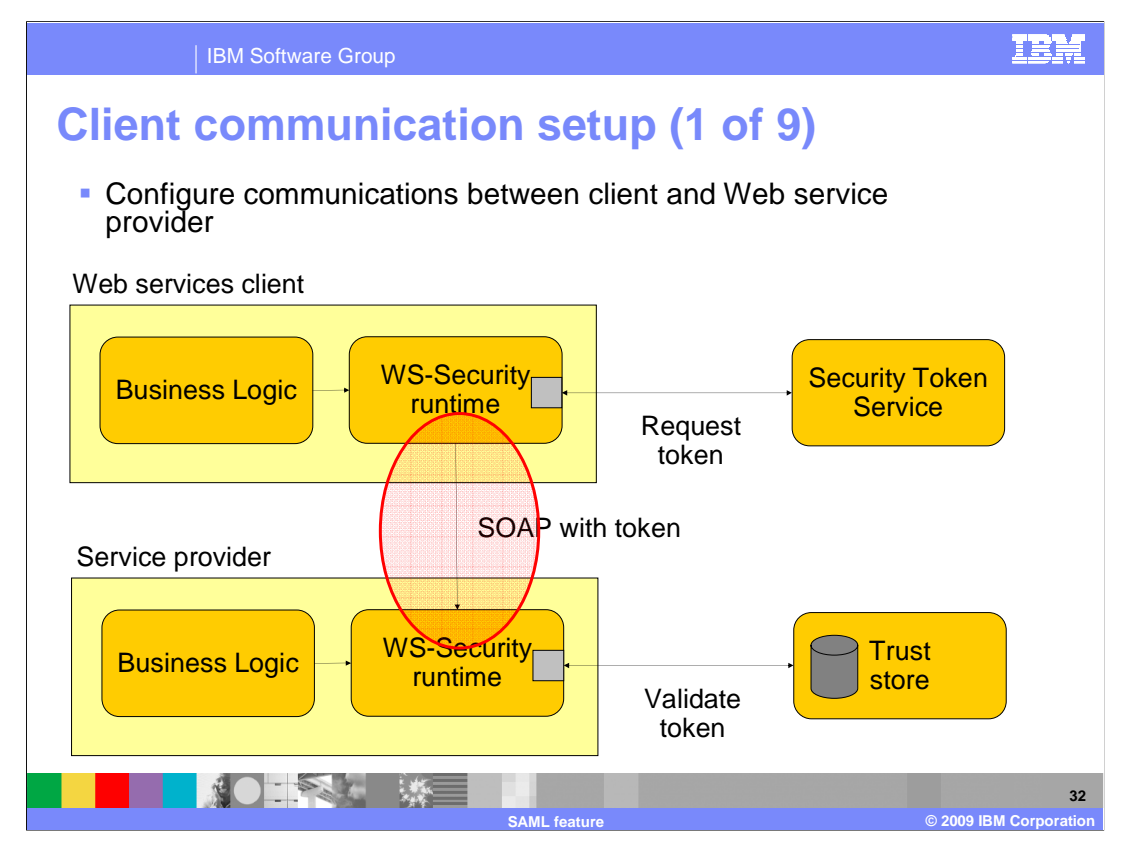

The next few slides guide you through the steps to configure communication between Web services client and provider using SAML. SAML token flows in one direction, from sender to recipient.

| IBM Softwa                                                                                                    | re Group                                                                                                    |                                                                                                    |
|----------------------------------------------------------------------------------------------------|----------------------------------------------------------------------------------------------------|----------------------------------------------------------------------------------------------------|
| <ul> <li>Navigate to A</li> <li>WebSphere</li> <li>Service clier</li> </ul>                                        | Application setup (<br>Applications > Application<br>enterprise application                                                                 | 2 of 9)<br>tion Types ><br>s > your_application ><br>lings                                                                                                    |
| Applications  New Application  Application Types  WebSphere enterprise applications  Beneinsers jeaws applications | Configuration                                                                                                    |                                                                                                    |
| Assets     Services                                                                                                | * Name<br>JaxWSServicesSamples                                                                                                    | <ul> <li>Metadata for modules</li> <li>Manage Modules</li> </ul>                                                                                                    |
| Resources  Security                                                                                                | Application reference validation Issue warnings Detail Properties                                                                           | Web Module Properties  Session management  Session management                                                                                                    |
| System administration     Users and Groups                                                                         | Target specific application status     Startup behavior                                                                                     | JSP and JSF options     Virtual hosts                                                                                                    |
| <ul> <li>Monitoring and Tuning</li> <li>Troubleshooting</li> </ul>                                                 | Application binaries     Class loading and update detection     Request dispatcher properties                                               | Enterprise Java Bean Properties  Enterprise Java Bean Properties  Default messaging provider references                                                                                                    |
| E Service integration                                                                                              | View Deslowment Descriptor     East participant support extension References     Shared library references     Shared library relationships | Web Services Properties           =         Service providers colicy sets and bindings           =         Service cleants           =         Service cleants |
|                                                                                                    |                                                                                                    | Provide HTTP endpoint URL information     Provide HTTP endpoint URL information                                                                                                    |

Navigate to Applications > Application Types > WebSphere enterprise applications > your\_application and click "Service client policy sets and bindings".

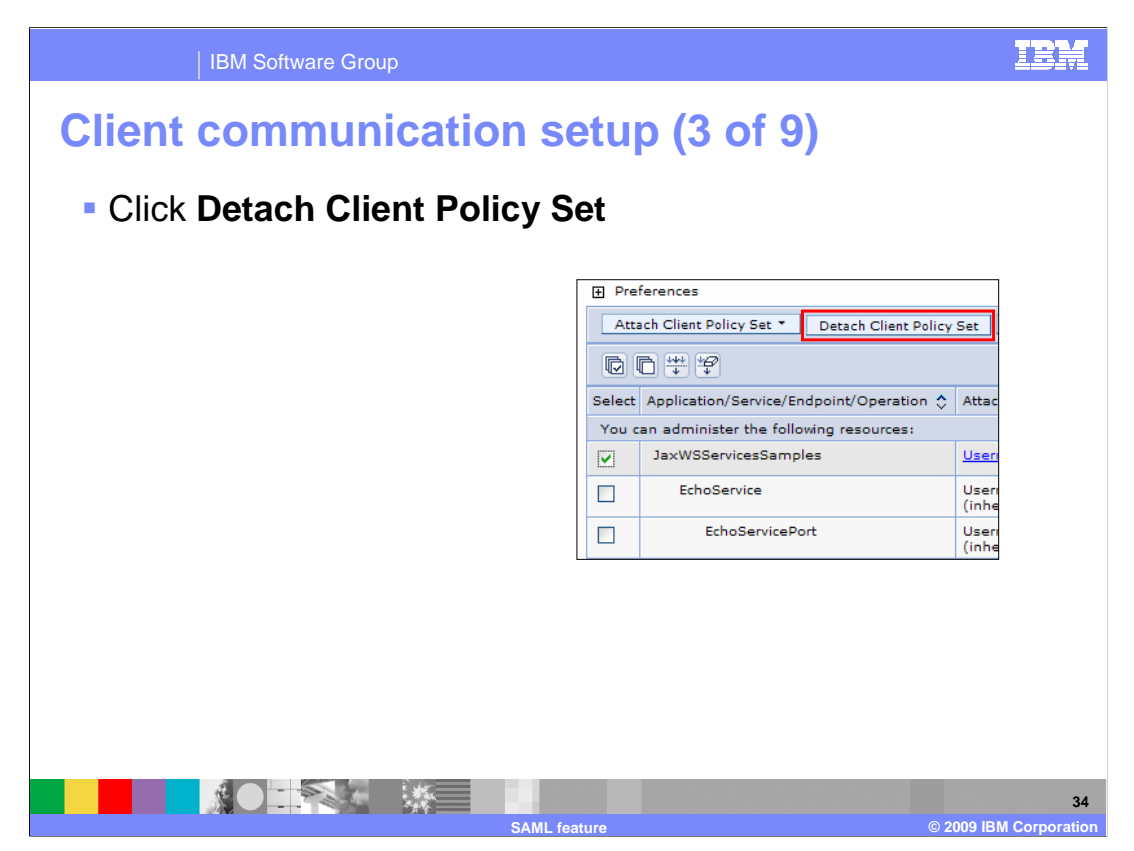

Select the check box for the client service and click "Detach Client Policy Set" to detach the existing policy set.

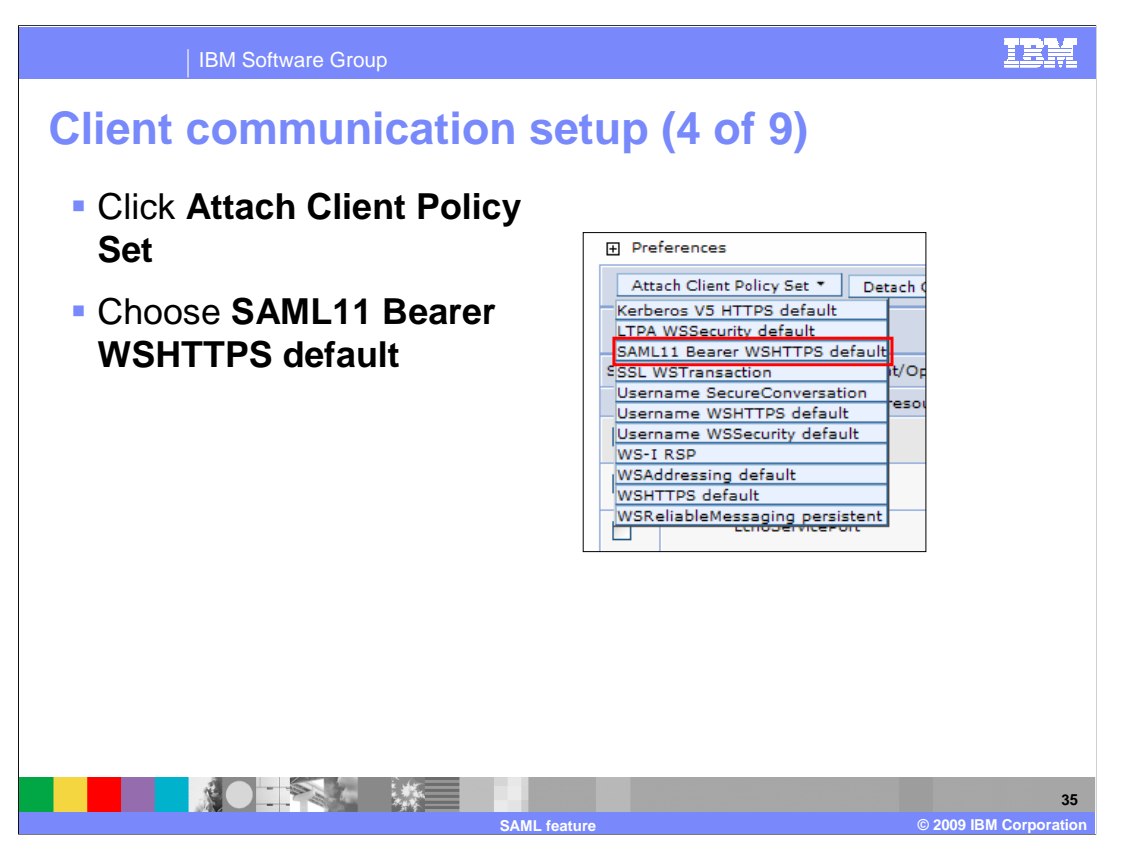

Select the check box for the client service. Next, click "Attach Client Policy Set". Click the "SAML11 Bearer WSHTTPS default" policy set that was shipped as part of the SAML feature. This step is specifying which policy set you want to use when communicating with Web service provider. There are four policy sets to choose from. See the slide on shipped SAML policy sets for a complete list.

| IBM Softwar                                            | e Group                                                                                                    | IBM                  |
|--------------------------------------------------------|----------------------------------------------------------------------------------------------------|----------------------|
| <b>Client comm</b>                                     | unication setup (5 of 9)                                                                                                    |                      |
| Click Assign                                           | Binding                                                                                                    |                      |
| Choose Sam                                             | Bearer Client sample                                                                                                    |                      |
| Click the Same                                         | I Bearer Client sample                                                                                                    |                      |
| Preferences     Attach Client Policy Set      Detach C | lient Policy Set   Assign Binding * ]                                                                                                    |                      |
| Select Application/Service/Endpoint/Opr                | Pefault<br>New Application Specific Binding<br>SamITCSample2<br>eration & AttalSamITCSampleIEA<br>SamITCSample                                                                                                    |                      |
| JaxWSServicesSamples                                   | Client sample V2<br>defaSaml Bearer Client sample                                                                                                    |                      |
| EchoService                                            | Image: Client Policy Set       Performance         Attach Client Policy Set       Detach Client Policy Set         Select       Application/Service/Endpoint/Operation<br>You can administer the following resources:         JaxWSServicesSamples       SAML11 Bearer WSHTTPS<br>default |                      |
|                                                        | SAMI feature @ 2009.1                                                                                                    | 36<br>BM Corporation |

Select the check box for the client service. Next, click "Assign Binding". Click the "Saml Bearer Client sample" binding, which is shipped with the SAML feature. You are not required to use this sample binding, but you should consider using it as a starting point.

A new panel will come up once you have chosen your binding. Click "Saml Bearer Client sample".

| IBM Software Group                    |                                                                                                    |
|---------------------------------------|----------------------------------------------------------------------------------------------------|
| Client communicat                     | ion setup (6 of 9)                                                                                                    |
| <ul> <li>Click WS-Security</li> </ul> | Enterprise Applications > JaxWSServicesSamples > Service client policy sets and bindings         > Saml Bearer Client sample         Use this page to create a client binding which is reusable across policy sets and applications. Use the Add button to select policy bindings and then be sure to provide configuration. Empty bindings are deleted.         * Bindings configuration name         Saml Bearer Client sample         Description         This is a sample general client policy set binding and is available only as a starting point for client binding configuration. You hould modify this binding to meet your security requirements before using in a production environment.         Add < Delete         Select       Policy \$         You can administer the following resources:         HITP transport         SSL transport         SSL transport         WS-Security         OK |
|                                       | 37<br>SAML feature © 2009 IBM Corporation                                                                                                    |

Click "WS-Security".

| IBM Software G                                                                                                    | roup                                                                                                    |                                                   | IBM                  |  |  |
|----------------------------------------------------------------------------------------------------|----------------------------------------------------------------------------------------------------|---------------------------------------------------|----------------------|--|--|
| Client commu                                                                                                    | nication setur                                                                                                    | o (7 of 9)                                        |                      |  |  |
| Click Authentic                                                                                                    | ation and protec                                                                                                    | tion                                              |                      |  |  |
| Click gen_saml                                                                                                    | 11token                                                                                                    |                                                   |                      |  |  |
| Enterprise Applications > JaxWSServic<br>> Saml Bearer Client sample > WS-Sect<br>Follow the links for bindings associated<br>protection allows you to manage the to<br>authentication, the signing information<br>allows you to manage the key informati<br>and certificate stores.<br>Main Message Security Policy Bindings | esSamples > Service client policy sets an<br>urity<br>with message security policies. Authentic<br>kens used for signature, encryption, or<br>and encryption information. Keys and cer<br>on used for signature and encryption, trus | d bindings<br>ation and<br>tificates<br>st stores |                      |  |  |
| <u>Authentication and protection</u>                                                                                                    | New Token  Delete                                                                                                    |                                                   |                      |  |  |
| <ul> <li><u>Message expiration</u></li> </ul>                                                                                                    | Select Authentication token name                                                                                                    | Usage                                             |                      |  |  |
| Custom properties                                                                                                    | You can administer the following resource                                                                                                    | S:                                                |                      |  |  |
|                                                                                                    |                                                                                                    | Outbound                                          |                      |  |  |
|                                                                                                    | gen signkrbätoken                                                                                                    | Outbound                                          |                      |  |  |
|                                                                                                    | gen signitpaproptoken                                                                                                    | Outbound                                          |                      |  |  |
|                                                                                                    | gen signltpatoken                                                                                                    | Outbound                                          |                      |  |  |
|                                                                                                    | gen signunametoken                                                                                                    | Outbound                                          |                      |  |  |
| Total 6                                                                                                    |                                                                                                    |                                                   |                      |  |  |
|                                                                                                    |                                                                                                    |                                                   |                      |  |  |
|                                                                                                    |                                                                                                    |                                                   | 38                   |  |  |
|                                                                                                    | SAML footure                                                                                                    |                                                   | 2000 IRM Corporation |  |  |

Click "Authentication and protection". This will bring up a new panel. Click the "gen\_saml11token" link under the "Authentication tokens" section.

| IBM Software Gro                               | qu                                                                                                    | IBM                          |
|------------------------------------------------|----------------------------------------------------------------------------------------------------|------------------------------|
| Client commun                                  | ication setup (8 of 9)                                                                                                    |                              |
| <ul> <li>Click Callback<br/>handler</li> </ul> | Enterprise Applications > JaxWSServicesSamples > Service client policy sets and bind         Client sample > WS-Security > Authentication and protection > gen_samilitoken         Authentication tokens are sent in messages to prove or assert an identity.         Token Generator         * Name         gen_samilitoken         * Token type         Custom         * Local part         Intp://docs.coasis-open.org/vds/coasis-ves-sami-tokan-profile-1.1#SAMLV1.1         Namespace URI         JAAS login         vss.generate.sami         Custom properties         Select Name         Value         Additional Bindings         = callback handler         Apply       OK | Ings > Saml Bearer           |
|                                                | SAML feature                                                                                                    | 39<br>© 2009 IBM Corporation |

Click "Callback handler".

| IBM Software Group                                                                     |                                                                                                    | IBM                                                                                                    |  |  |
|----------------------------------------------------------------------------------------|----------------------------------------------------------------------------------------------------|----------------------------------------------------------------------------------------------------|--|--|
| Client communication setup (9 of 9)                                                    |                                                                                                    |                                                                                                    |  |  |
| <ul> <li>Enter your password<br/>under the Basic<br/>Authentication section</li> </ul> | Enterprise Applications > JaxWSServicesS<br>Client sample > W5-Security > Authentica<br>Specifies the parameters for the callback handler, you mu<br>provides options for identity asertion, bas<br>handler implementation.<br>Class Name                                                                                                    | Samples > Service client policy sets and bindings > Saml Bearer<br>abon and protection > gen_samiliticken > Callback handler<br>andler that are used for generating the token. Because you can<br>ist specify the implementation class name. The application server<br>sic authentication, and the keystore that are passed to the callback<br>when the callback WSTrustCallbackHandler<br>except with rallback WSTrustCallbackHandler |  |  |
| <ul> <li>Change the STS URI<br/>location to point to your<br/>STS</li> </ul>           | Basic Authentication       User name       bastelas       Password       Confirm password                                                                                                    |                                                                                                    |  |  |
| Click OK                                                                               | Custom Properties                                                                                                    |                                                                                                    |  |  |
| <ul> <li>Save changes to master<br/>repository</li> </ul>                              | Select         Name         Value           confirmationMethod         Bearer           keyType         http://           stsURI         http://           stsURI         http://           watrustClientPolicy         Userni           watrustClientBinding         SamiT           watrustClientSoapVersion         1.2           Chapply         OK         Reset | r<br>'/docs.oasis-open.org/ws-sx/ws-trust/200512/Bearer<br>//svt193.austin.ibm.com/Trust/13/UsernameMixed<br>ame WSHTTPS default<br>TCSample                                                                                                    |  |  |
|                                                                                        | SAML feature                                                                                                    | 40<br>© 2009 IBM Corporation                                                                                                    |  |  |

Enter a user name and password to authenticate with the STS. Next, you will want to configure the location of your STS. The "stsURI" contains a default STS URI that you must configure to point to your STS. Select the check box next to the "stsURI" custom property and click "Edit". Verify that the "wstrustClientPolicy" value and the "wstrustClientBinding" value are what you specified earlier. Once you have finished configuring your STS URI and verifying the properties, click "OK" and save your changes to the master repository.

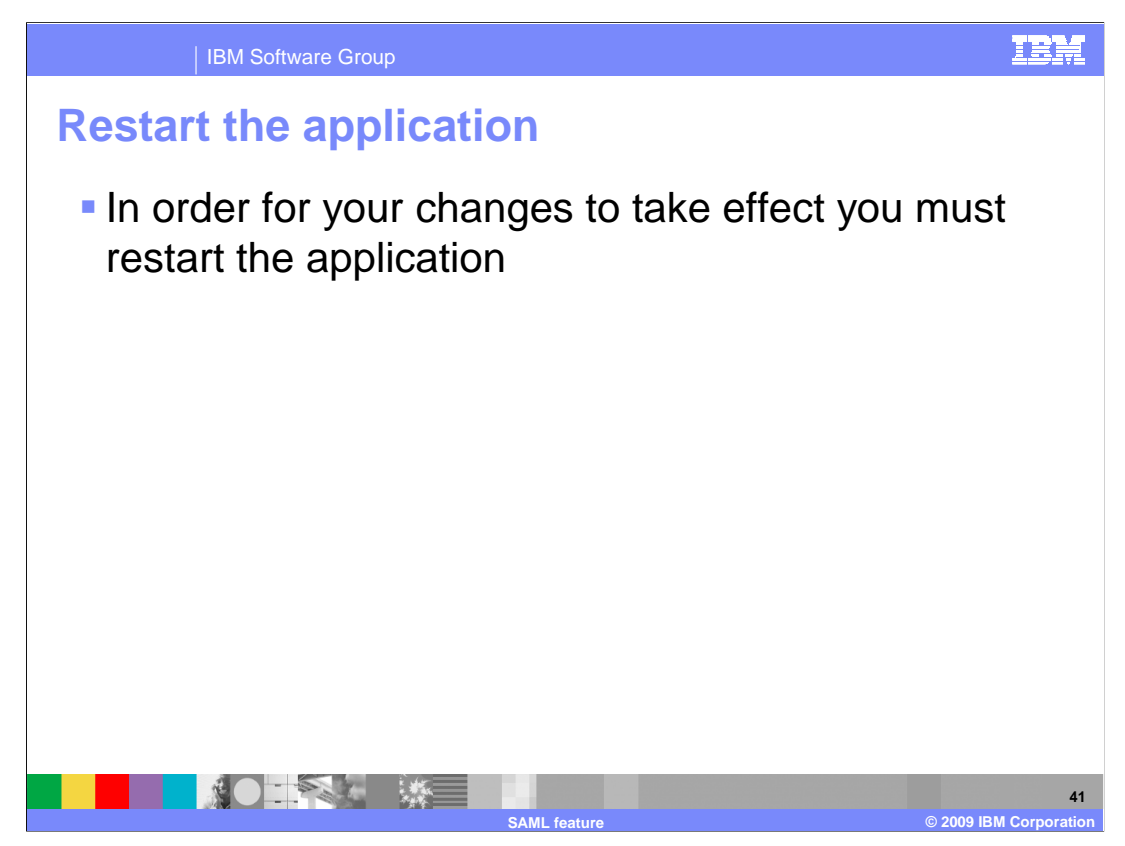

In order for your change to take effect you must restart the application.

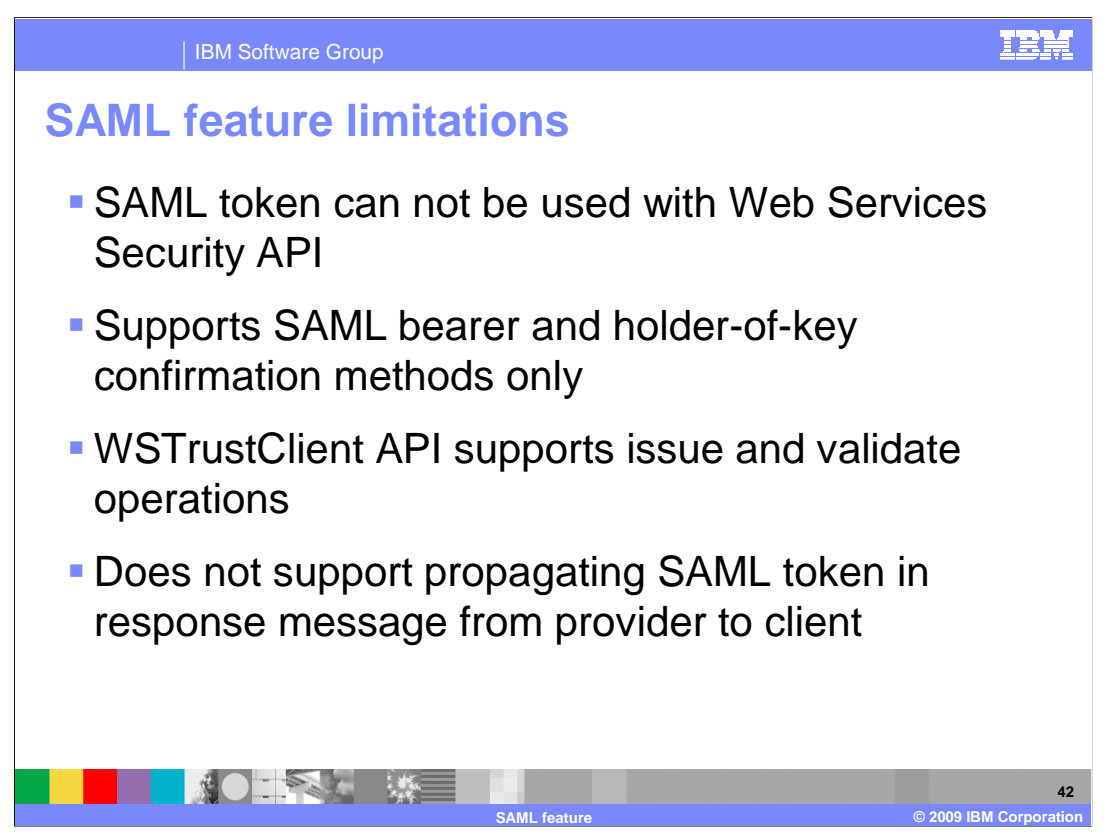

A SAML token can not be used with the Web Services Security API.

The SAML function supports SAML bearer and holder-of-key confirmation methods. It does not support the sender-vouches confirmation method.

WSTrustClient API supports issue and validate operations, but not cancel and renew operations.

SAML token propagation from Web services provider to client in the response message is not supported.

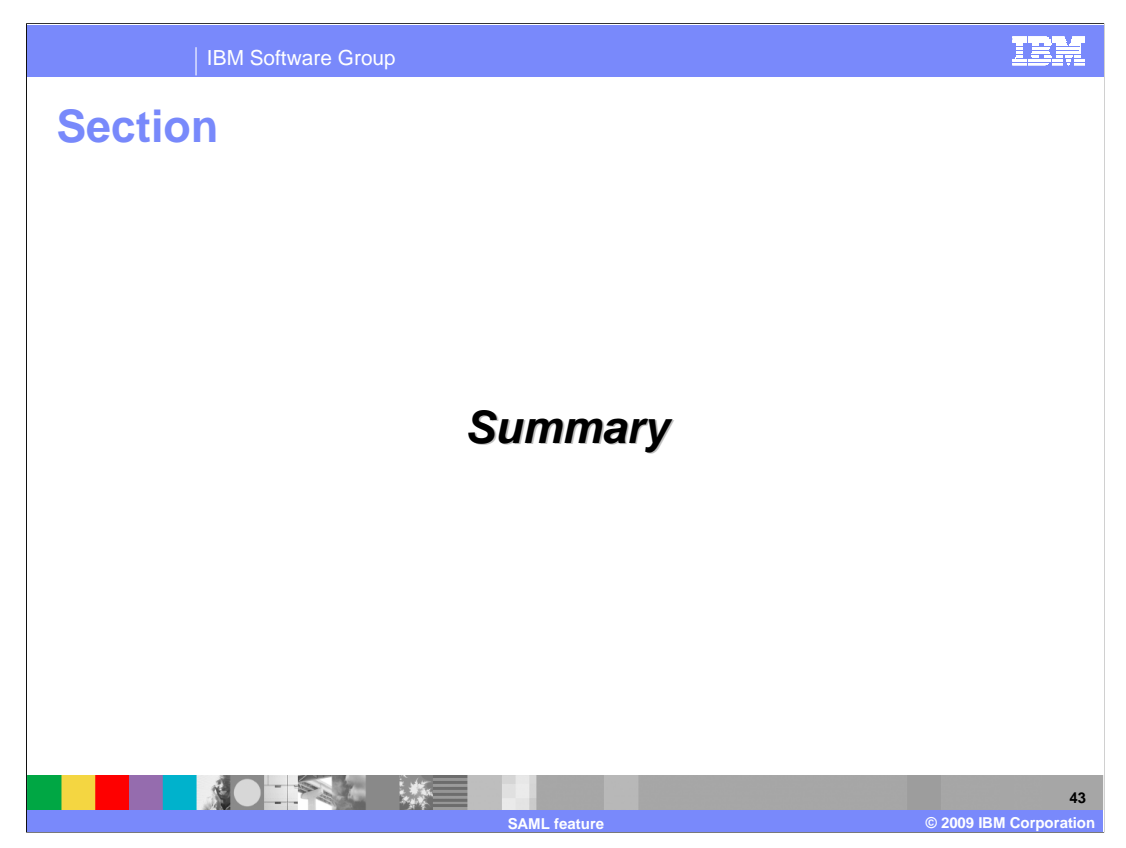

This section covers the summary.

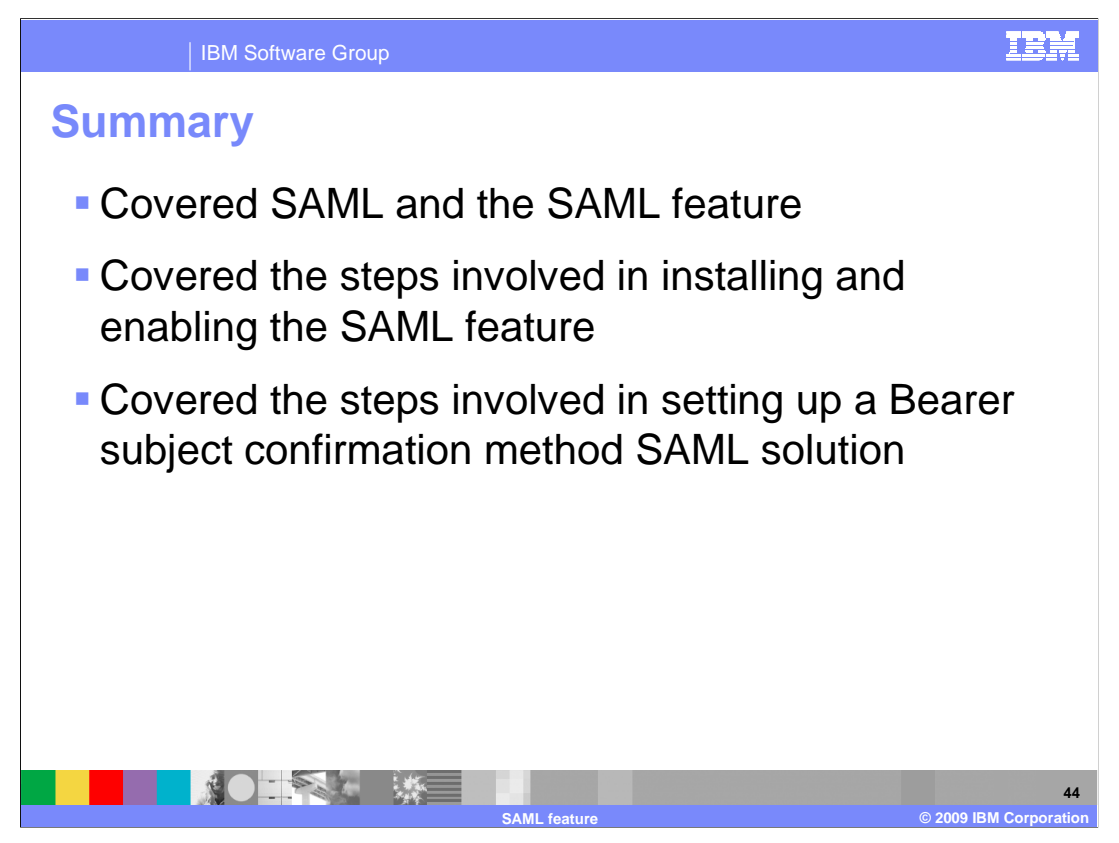

This presentation gave a brief overview of SAML followed by what the SAML feature is. You were then shown the differences and steps involved in configuring WebSphere Application Server to make use of the new SAML feature. Finally, the steps involved in setting up a Bearer subject confirmation method SAML solution were demonstrated. You were not shown the available APIs or the more complex holder-of-key subject confirmation method SAML solution. For more information on these see the WebSphere Application Server information center for complete descriptions and step by step instructions.

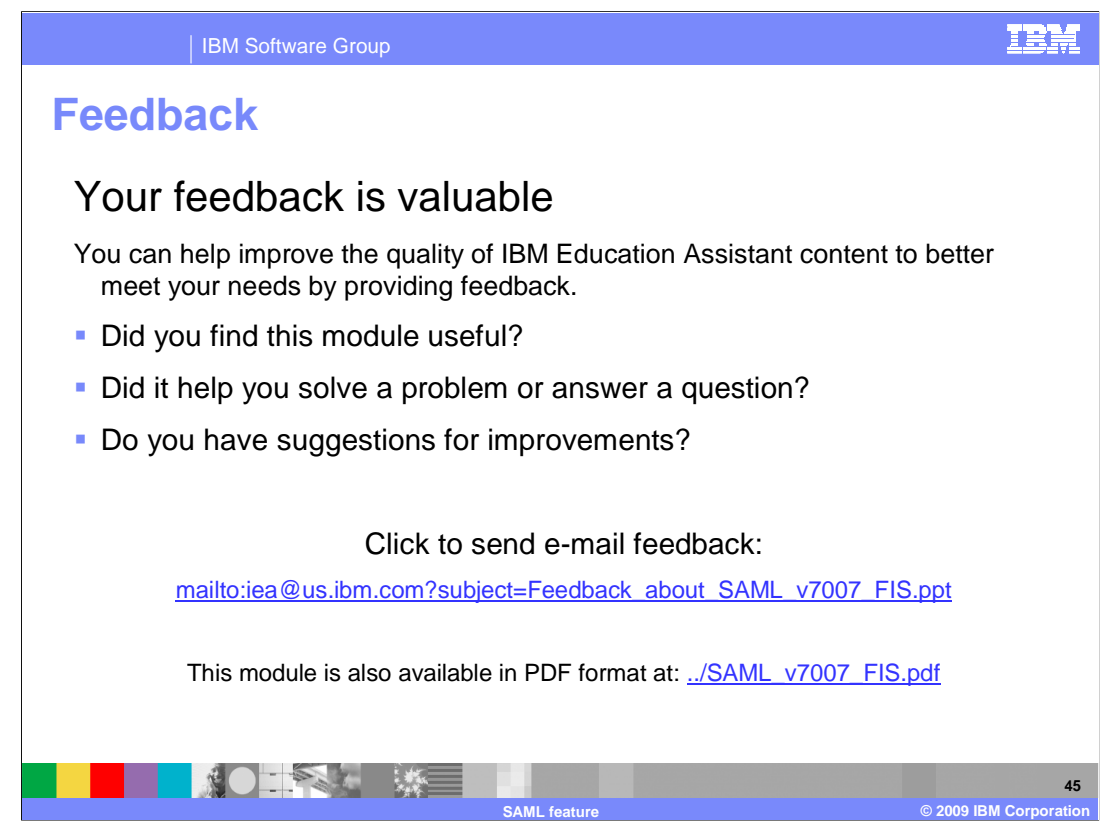

You can help improve the quality of IBM Education Assistant content by providing feedback.

## Trademarks, copyrights, and disclaimers

IBM, the IBM logo, ibm.com, and the following terms are trademarks or registered trademarks of International Business Machines Corporation in the United States, other countries, or both: WebSphere

If these and other IBM trademarked terms are marked on their first occurrence in this information with a trademark symbol (@ or T\*), these symbols indicate U.S. registered or common law trademarks owned by IBM at the time this information was published. Such trademarks may also be registered or common law trademarks in other countries. A current list of other IBM trademarks valuable on the Web at "Copyright and trademark information" at the *t*-me time. Web at "Copyright and trademark information" at the *t*-me time. A current list of other IBM trademarks available on the Web at "Copyright and trademark information" at the *t*-me time. Common second second se

Javadoc and all Java-based trademarks and logos are trademarks of Sun Microsystems, Inc. in the United States, other countries, or both.

Other company, product, or service names may be trademarks or service marks of others.

Product data has been reviewed for accuracy as of the date of initial publication. Product data is subject to change without notice. This document could include technical inaccuracies or typographical errors. IBM may make improvements or changes in the products or programs described herein at any time without notice. Any statements regarding IBM's future direction and intent are subject to change or withdrawal without notice, and represent goals and objectives only. References in this document to IBM products, programs, resrvices does not imply that IBM intends to make such products, programs or services available in all countries in which IBM operates or does business. Any reference to an IBM Program Product in this document is not intended to state or imply that only that program product may be used. Any functionally equivalent program, that does not infringe IBM's intellectual property rights, may be used instead.

THE INFORMATION PROVIDED IN THIS DOCUMENT IS DISTRIBUTED "AS IS" WITHOUT ANY WARRANTY, EITHER EXPRESS OR IMPLIED. IBM EXPRESSLY DISCLAIMS ANY WARRANTIES OF MERCHANTABILITY, FITNESS FOR A PARTICULAR PURPOSE OR NONINFRINGEMENT. IBM shall have no responsibility to update this information. IBM products are warranted, if at all, according to the terms and conditions of the agreements (for example, IBM Customer Agreement, Statement of Limide Warranty, International Program License Agreement, etc.) under which they are provided. Information concerning non-IBM products was obtained from the suppliers of those products, their published announcements or other publicly available sources. IBM has not tested those products in connection with this publication and cannot confirm the accuracy of performance, compatibility or any other claims related to non-IBM products.

IBM makes no representations or warranties, express or implied, regarding non-IBM products and services.

The provision of the information contained herein is not intended to, and does not, grant any right or license under any IBM patents or copyrights. Inquiries regarding patent or copyright licenses should be made, in writing, to:

IBM Director of Licensing IBM Corporation North Castle Drive Armonk, NY 10504-1785 U.S.A.

Performance is based on measurements and projections using standard IBM benchmarks in a controlled environment. All customer examples described are presented as illustrations of how those customers have used IBM products and the results they may have achieved. The actual throughput or performance that any user will experience will vary depending upon considerations such as the amount of multiprogramming in the users' job stream, the I/O configuration, the storage configuration, and the workload processed. Therefore, no assurance can be given that an individual user will achieve throughput or performance equivalent to the ratios stated here.

© Copyright International Business Machines Corporation 2009, All rights reserved.

Note to U.S. Government Users - Documentation related to restricted rights-Use, duplication or disclosure is subject to restrictions set forth in GSA ADP Schedule Contract and IBM Corp.

|  |              | 46                     |
|--|--------------|------------------------|
|  | SAML feature | © 2009 IBM Corporation |